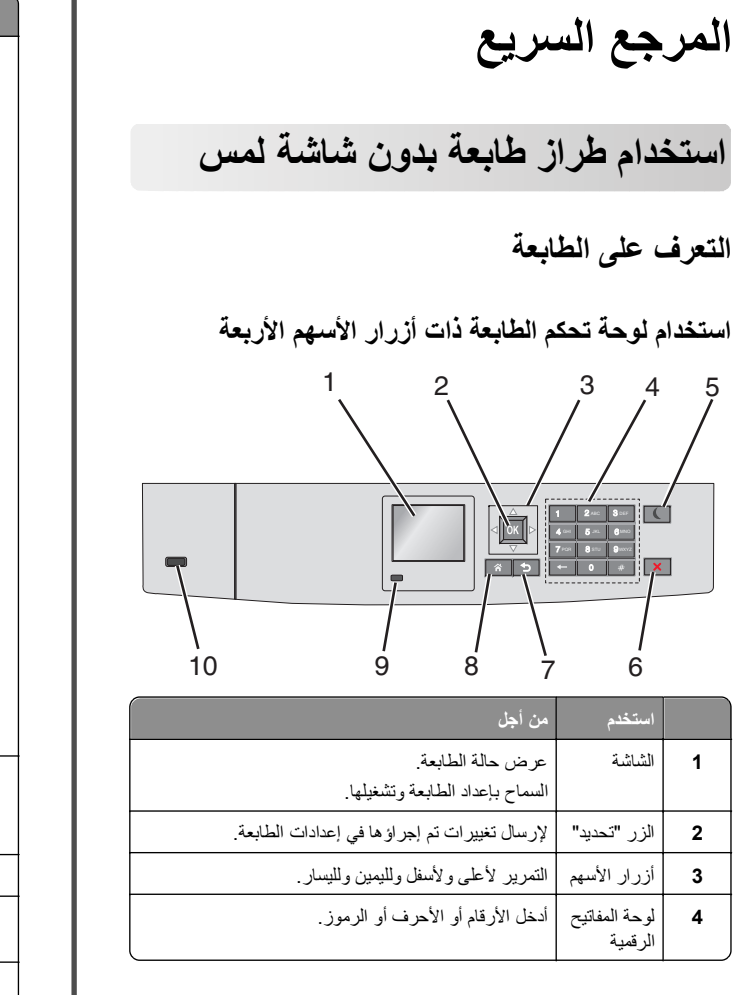

|    | استخدم                     | من أجل                                                                                                    |
|----|----------------------------|----------------------------------------------------------------------------------------------------|
| 5  | زر "السكون"                | تمكين وضع "السكون".                                                                                               |
|    |                            | فيما يلي توضيح الحالات بناءً على مصباح المؤشر وزر "السكون":                                                       |
|    |                            | <ul> <li>الدخول في وضع "السكون" أو الخروج منه</li> </ul>                                                          |
|    |                            | <ul> <li>يضيء مصباح المؤشر بلون أخضر ثابت.</li> </ul>                                                             |
|    |                            | <ul> <li>ـ تنطفئ إضاءة زر "السكون".</li> </ul>                                                                    |
|    |                            | <ul> <li>التشغيل في وضع "السكون"</li> </ul>                                                                       |
|    |                            | <ul> <li>يضيء مصباح المؤشر بلون أخضر ثابت.</li> </ul>                                                             |
|    |                            | <ul> <li>يضيء زر "السكون" بلون كهرماني ثابت.</li> </ul>                                                           |
|    |                            | <ul> <li>الدخول في وضع "الإسبات" أو الخروج منه</li> </ul>                                                         |
|    |                            | <ul> <li>يضيء مصباح المؤشر بلون أخضر ثابت.</li> </ul>                                                             |
|    |                            | <ul> <li>يضيء زر "السكون" بلون كهرماني وامض.</li> </ul>                                                           |
|    |                            | <ul> <li>التشغيل في وضع "الإسبات"</li> </ul>                                                                      |
|    |                            | <ul> <li>ينطفئ مصباح المؤشر .</li> </ul>                                                                          |
|    |                            | <ul> <li>يومض زر "السكون" بلون كهرماني لمدة 0.1 ثانية، ثم<br/>ينطفئ تمامًا لمدة 1.9 ثانية بشكل متذبذب.</li> </ul> |
|    |                            | تؤدي الإجراءات التالية إلى إخراج الطابعة من وضع "السكون":                                                         |
|    |                            | <ul> <li>الضغط على أي زر من أزرار الجهاز</li> </ul>                                                               |
|    |                            | <ul> <li>فتح الدرج 1 أو تحميل الورق في وحدة التغذية متعددة<br/>الأحمار</li> </ul>                                 |
|    |                            | الاعراص                                                                                                    |
|    |                            | • فتح عطاء أو باب                                                                                                 |
|    |                            | <ul> <li>إرسان مهمه طباعة من الحمييونز</li> <li>إيدار الترثيم ما الحمييونز</li> </ul>                             |
|    |                            | <ul> <li>الجراء التسعين عند إعادة التعيين بالسكدام زر التسعين</li> <li>الرئيسي</li> </ul>                         |
|    |                            | • توصيل أي جهاز بمنفذ USB                                                                                         |
|    |                            |                                                                                                    |
| 6  | الزر "إيفاف"<br>أه "الغاه" | لإيفاف كل انتشطه الطابعة.                                                                                         |
|    | او إلى ع                   | <b>ملاحظه:</b> تظهر قائمة بالخيارات بمجرد ظهور <b>متوففه</b> على<br>الشاشة                                        |
|    |                            |                                                                                                    |
| 7  | زر "السابق"                | الرجوع إلى الشاشة السابقة.                                                                                        |
| 8  | زر "الصفحة                 | الانتقال إلى الشاشة الرئيسية.                                                                                     |
|    | الرئيسية"                  |                                                                                                    |
| 9  | مصباح                      | فحص حالة الطابعة.                                                                                                 |
|    | المؤشر                     | <ul> <li>إيقاف – الطابعة قيد إيقاف التشغيل.</li> </ul>                                                            |
|    |                            | <ul> <li>يومض باللون الأخضر — الطابعة قيد الاستعداد أو تجري</li> </ul>                                            |
|    |                            | معالجة بيانات أو طباعة مهمة.                                                                                      |
|    |                            | <ul> <li>أخضر ثابت — الطابعة قيد التشغيل، لكن في وضع</li> </ul>                                                   |
|    |                            | الحمون.<br>• وميض أحمر ــــــــــــــــــــــــــــــــــــ                                                       |
| 10 | منفذ USB                   | توصيل محرك أقراص فلاش بالطابعة.                                                                                   |

| تحميل الورق والوسائط الخاصة                                                           |
|---------------------------------------------------------------------------------------|
| تعيين حجم الورق ونوعه                                                                 |
| 1 من لوحة التحكم بالطابعة، انتقل إلى:                                                 |
| OK > Settings > OK > مجم/نوع الورق >                                                  |
| OK                                                                                    |
| 2 اضغط على زر السهم لأعلى أو لأسفل لتحديد درج الورق الصحيح أو وحدة التغذية            |
| الصحيحة، ثم اضغط على OK .                                                             |
| 3 اضغط على زر السهم لأعلى أو لأسفل لتحديد حجم الورق الصحيح، ثم اضغط على               |
| ОК                                                                                    |
| 4 اضغط على زر السهم لأعلى أو لأسفل لتحديد نوع الورق، ثم اضغط على<br>لتغيير الإعدادات. |

### تحميل الدرج القياسي أو الاختياري سعة 550 ورقة

تحتوي الطابعة على درج قياسي واحد سعة 550 ورقة (الدرج 1) وقد تحتوي على ما يصل إلى أربعة أدراج اختيارية سعة 550 ورقة؛ بما في ذلك درج الوسائط الخاصة. بالنسبة لأحجام الورق الصغيرة مثل A6 والأظرف؛ فاستخدم درج الوسائط الخاصة. لمزيد من المعلومات، انظر "تحميل درج الوسائط الخاصة الاختياري سعة 550 ورقة" في الصفحة 3.

تنبيه - احتمال التعرض للإصابة: لتقليل مخاطر عدم ثبات الجهاز، حمّل كل درج جرار أو درج ورق بشكل منفرد. اعمل على إبقاء جميع الأدراج الجرارة أو أدراج الورق الأخرى مغلقة حتى الحاجة إليها.

1 اسحب امتداد الدرج للخارج.

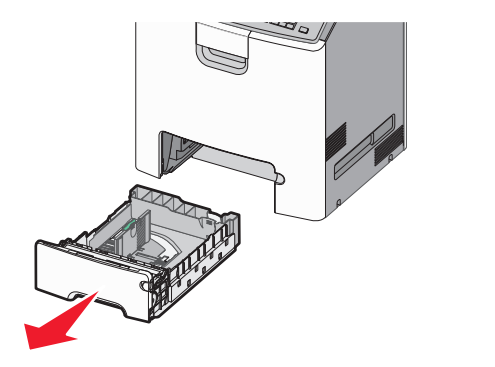

#### ملاحظات:

- لا تخرج الأدراج أثناء طباعة إحدى المهام أو أثناء ظهور الرسالة "مشغولة" على الشاشة. القيام بذلك قد يؤدي إلى حدوث انحشار للورق.
- لا يستشعر درج الورق القياسي سعة 550 ورقة (الدرج 1) حجم الورق تلقائيًا.

2 اضغط على موجه العرض ثم حرَّكه إلى الموضع المناسب لحجم الورق الذي يتم تحميله.

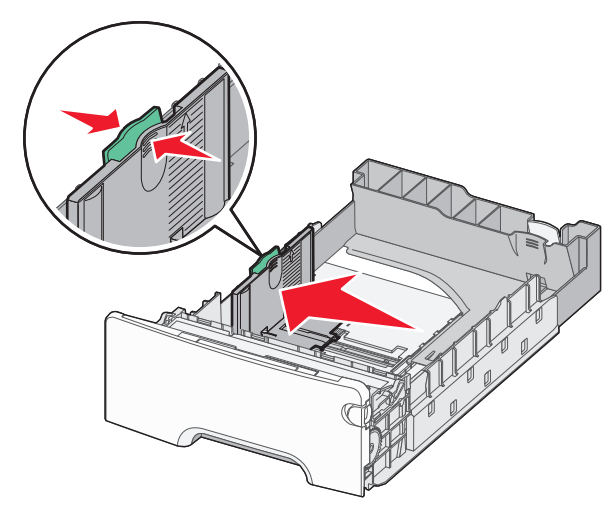

#### ملاحظات:

- استخدم مؤشرات حجم الورق الموجودة على الجزء السفلي من الدرج للمساعدة في تحديد موضع موجهات الطول والعرض.
  - قد يتسبب وضع موجه العرض على نحو غير صحيح في حدوث انحشار الورق.

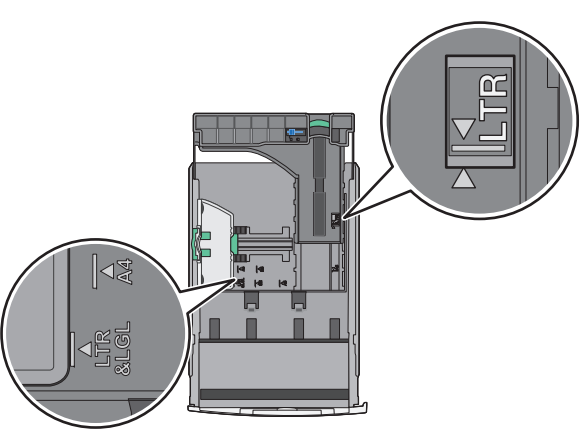

3 اضغط على موجه الطول ثم حرَّكه إلى الموضع المناسب لحجم الورق الذي يتم تحميله.

#### ملاحظات:

- بالنسبة لبعض أحجام الورق مثل letter او legal و AA، اضغط على موجه الطول وحرّكه إلى الخلف حتى يتناسب مع طول الورق.
- يتمتع موجه الطول بوجود جهاز قفل. لإلغاء القفل، حرّك الزر الموجود بأعلى موجه الطول إلى اليسار. لقفل الموجه، حرّك الزر إلى اليمين عند تحديد الطول.

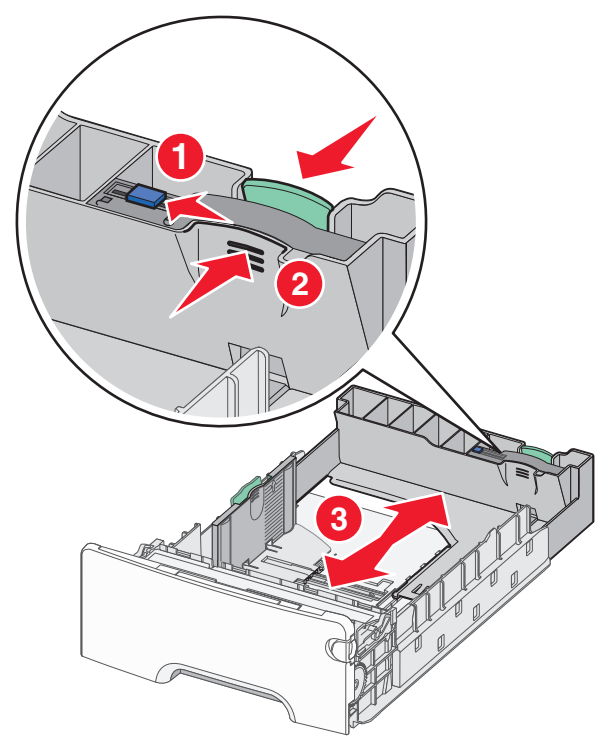

4 قم بثني الأوراق للخلف وللأمام لفصلها عن بعضها. لا تقم بطي أو ثني الورق. قم بتسوية الحواف على سطح منبسط.

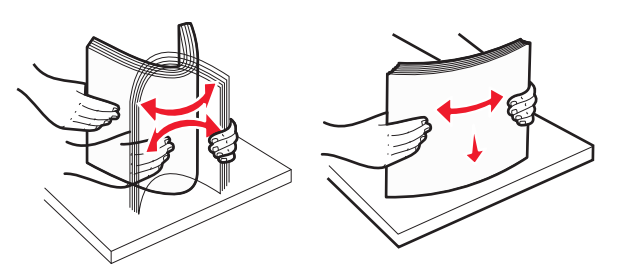

5 حمَّل حزمة الورق مع توجيه جانب الطباعة الموصى به للأعلى.

#### ملاحظات:

- عند تحميل الورق ذي الرأسية المطبوع مسبقًا بغرض الطباعة على وجه واحد، ضع رأس الصفحة موجهًا لأعلى باتجاه مقدمة الدرج.
- عند تحميل الورق ذي الرأسية المطبوع مسبعًا بغرض الطباعة على الوجهين، ضع رأس الصفحة موجهًا لأسفل باتجاه الجزء الخلفي من الدرج.

طباعة على الجانبين

الطباعة على جانب واحد

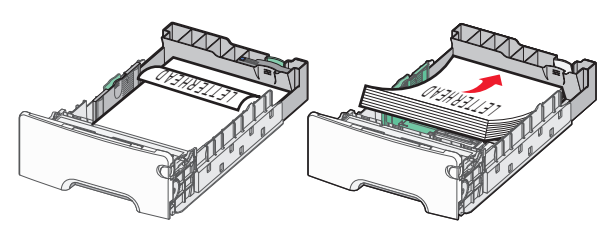

**ملاحظة:** تأكد من عدم تجاوز الورق لمؤشر الحد الأقصى لتعبئة الورق الموجود على الجانب الأيسر بالدرج.

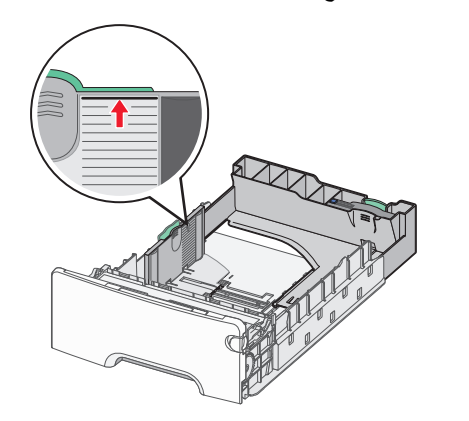

- تحذير تلف محتمل: حيث قد يؤدي تحميل الدرج بشكل زائد إلى حدوث انحشار الورق أو إتلاف الطابعة.
  - **6** قم بإدخال الدرج.
- ملاحظة: بالنسبة لبعض أحجام الورق؛ يتخطى امتداد الدرج الجزء الخلفي من الطابعة.

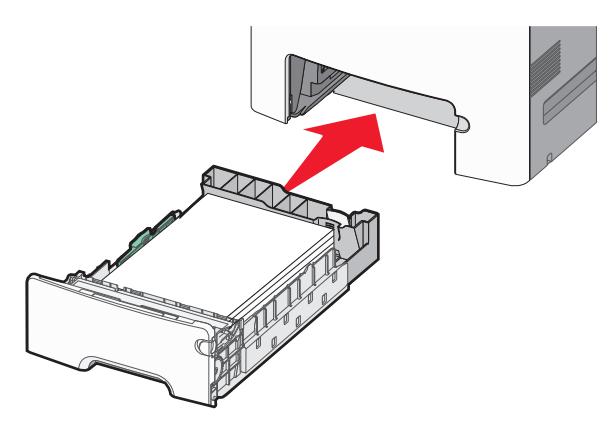

- 7 من لوحة تحكم الطابعة، تحقق من إعداد حجم الورق ونوع الورق للدرج وفقًا للورق الذي تم تحميله.
- **ملاحظة:** قد يحدث انحشار الورق إذا كانت الإعدادات المحددة لحجم الورق ونو عه لا تتطابق مع الورق الذي تم تحميله.

### تحميل درج الوسائط الخاصة الاختياري سعة 550 ورقة

درج الوسائط الخاصة الاختياري سعة 550 ورقة (الدرج 2) يختلف عن الأدراج الأخرى في أنه يدعم أحجام الورق الصغيرة مثل الأظرف و 66.

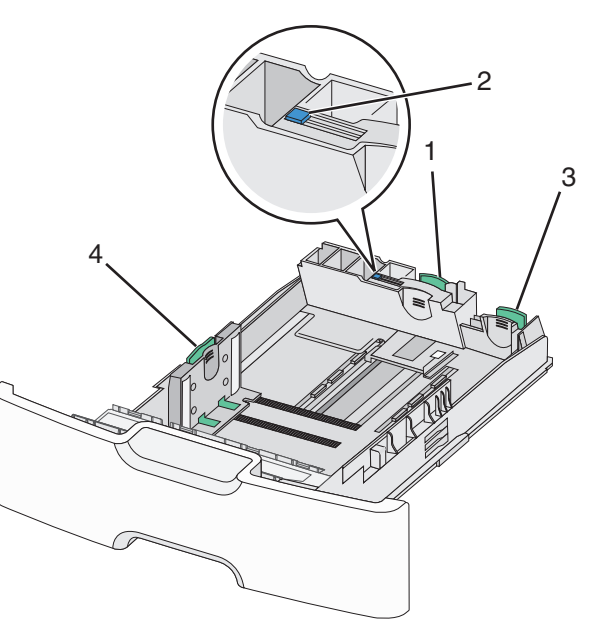

| موجه الطول الرئيسي | 1 |
|--------------------|---|
| قفل موجه الطول     | 2 |
| موجه الطول الثانوي | 3 |
| موجه العرض         | 4 |

تنبيه – احتمال التعرض للإصابة: لتقليل مخاطر عم ثبات الجهاز ، حمَّل كل در ج محرار أو درج ورق بشكل منفرد. حافظ على إيقاء جميع الأدراج الأخرى مغلقة حتى الحاجة إليها.

#### ملاحظات:

- للحصول على إرشادات حول تحميل أحجام الورق الأكبر من الأظرف وA6، انظر "تحميل الدرج القياسي أو الاختياري سعة 550 ورقة" في الصفحة 1.
  - للحصول على قائمة كاملة بأحجام الورق المدعومة؛ انظر القسم "أحجام الورق وأنواعه وأوزائه المدعومة"؛ الوارد في د*يل المستخدم*.

#### تحميل أحجام الورق الصغيرة مثل A6 والأظرف

- 1 اسحب امتداد الدرج للخارج.
- ملاحظة: لا تخرج الأدراج أثناء طباعة إحدى المهام أو أثناء ظهور رسالة مشغولة على الشاشة. القيام بذلك قد يؤدي إلى حدوث انحشار للورق.

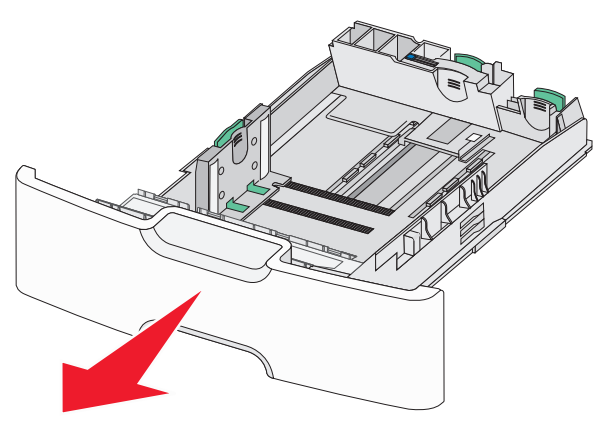

2 اضغط على موجه الطول الرئيسي وحركه تجاهك حتى يتوقف عن الحركة.

#### ملاحظات:

- يتمتع موجه الطول بوجود جهاز قفل. لإلغاء قفل موجه الطول، حرّك الزر الموجود بأعلى موجه الطول إلى اليسار. لقفله، حرّك الزر جهة اليمين عند تحديد الطول.
- يمكنك فقط تحريك موجه الطول الثانوي عندما يصل موجه الطول الرئيسي إلى حافة موجه العرض.

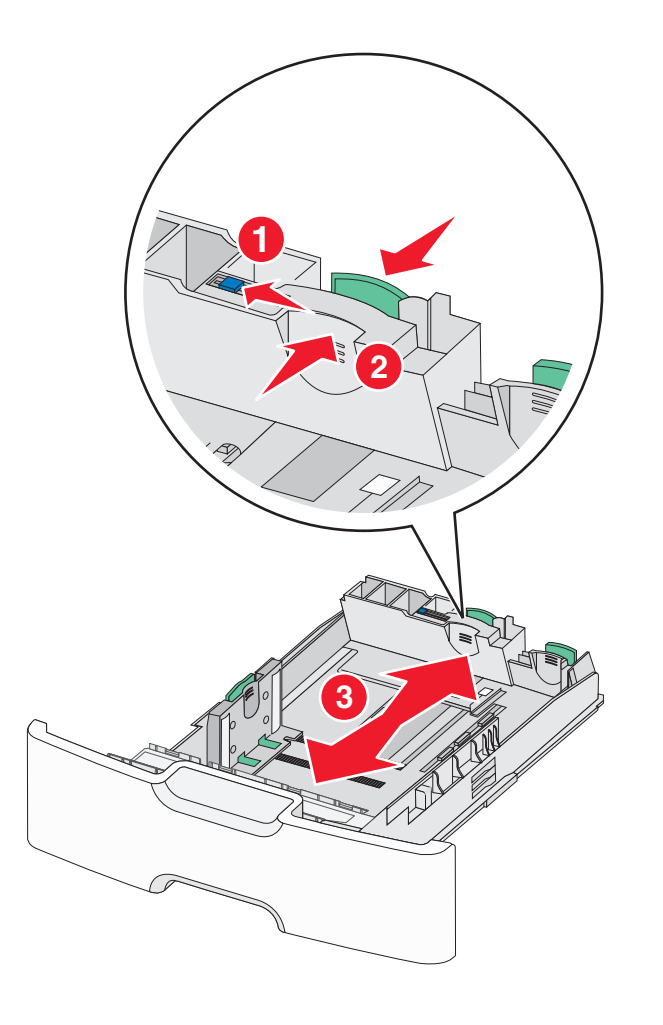

#### 8 اضغط على موجه العرض ثم حرَّكه إلى الموضع المناسب لحجم الورق الذي يتم تحميله.

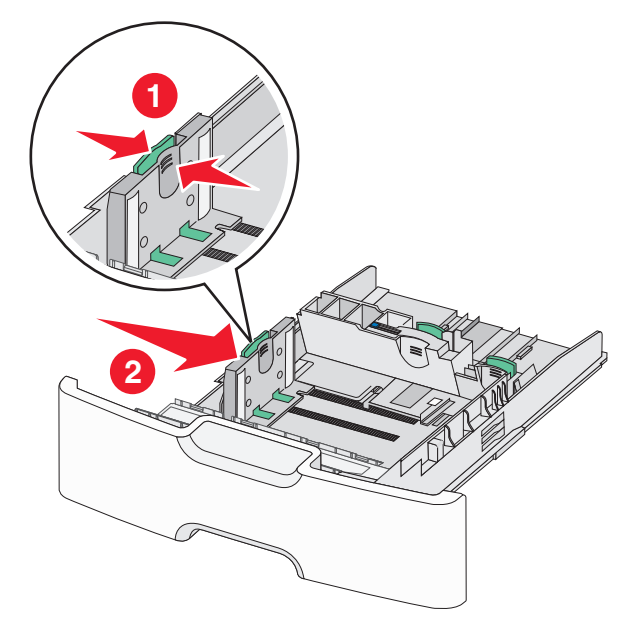

ملاحظة: استخدم مؤشرات حجم الورق الموجودة على الجزء السفلي من الدرج للمساعدة في تحديد موضع موجه العرض.

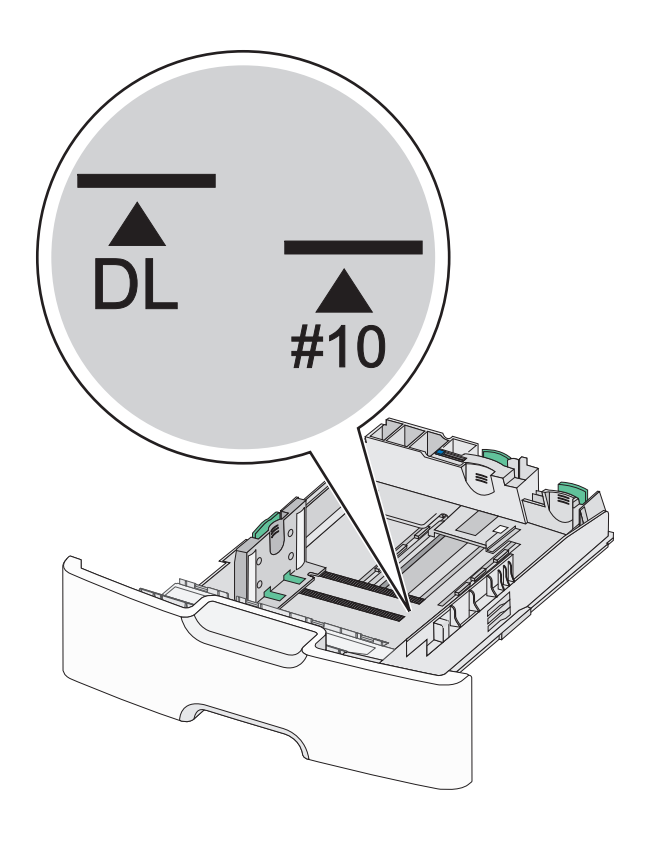

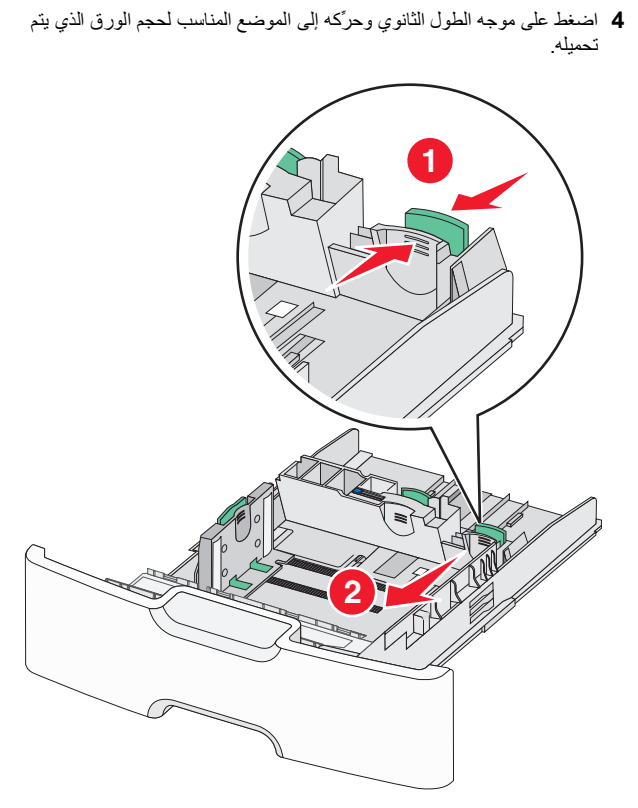

5 قم بثني الأوراق للخلف وللأمام لفصلها عن بعضها. لا تقم بطي أو ثني الورق. قم بتسوية الحواف على سطح منبسط.

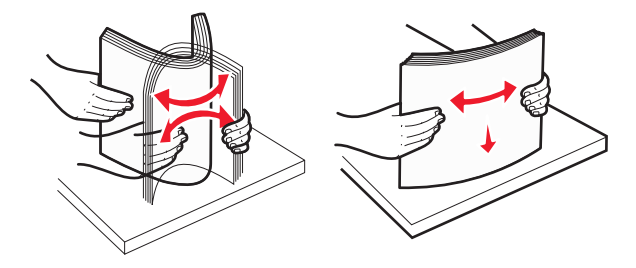

6 حمّل حزمة الورق مع توجيه جانب الطباعة الموصى به للأعلى.

ملاحظات:

- حمَّل الأظرف مع إدخال جانب الطابع في الطابعة أو لا.
- تأكد من عدم تجاوز الورق لمؤشر الحد الأقصى لتعبئة الورق الموجود على موجه العرض.

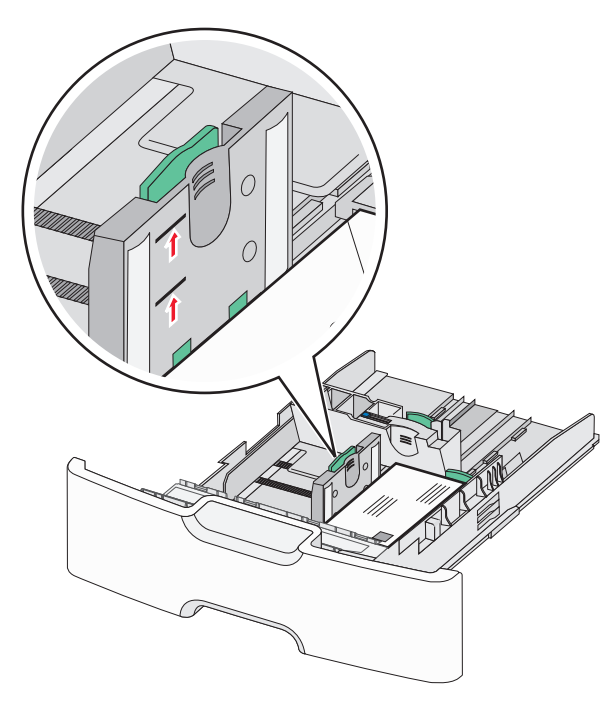

**تحذير - تلف محتمل:** حيث قد يؤدي تحميل الدرج بشكل زائد إلى حدوث انحشار الورق أو إتلاف الطابعة.

#### **7** قم بإدخال الدرج.

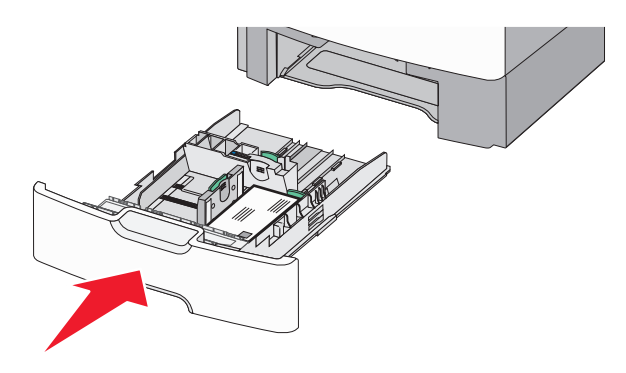

8 من لوحة تحكم الطابعة، تحقق من إعداد حجم الورق ونوع الورق للدرج وفقًا للورق الذي تم تحميله.

ملاحظة: أرجع موجه الطول الثانوي إلى موضعه الأصلي عند تحميل ورق طويل مثل legal و letter و A4. اضغط على الموجه وحركه حتى سماع <sub>صوت</sub> استقراره في مكانه.

### تحميل وحدة تغذية ذات سعة عالية تبلغ 2000 ورقة

- تنبيه احتمال التعرض للإصابة: انتقابل مخاطر عدم ثبات الجهاز، حمّل كل درج جرار أو درج ورق بشكل منفرد. اعمل على إبقاء جميع الأدراج الجرارة أو أدراج الورق الأخرى مغلقة حتى الحاجة إليها.
  - **1** اسحب الدرج للخارج.
- 2 اسحب موجه العرض لأعلى ثم حرّكه إلى الموضع المناسب لحجم الورق الذي يتم تحميله.

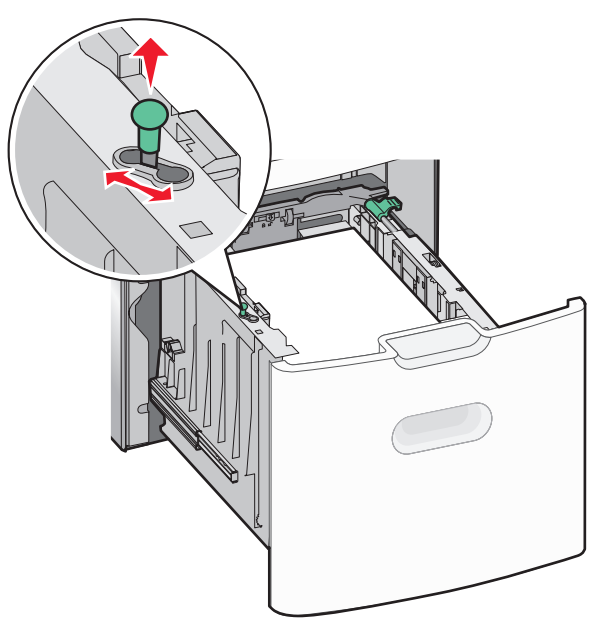

3 ادفع زر موجه الطول جهة اليمين لإلغاء قفل موجه الطول.

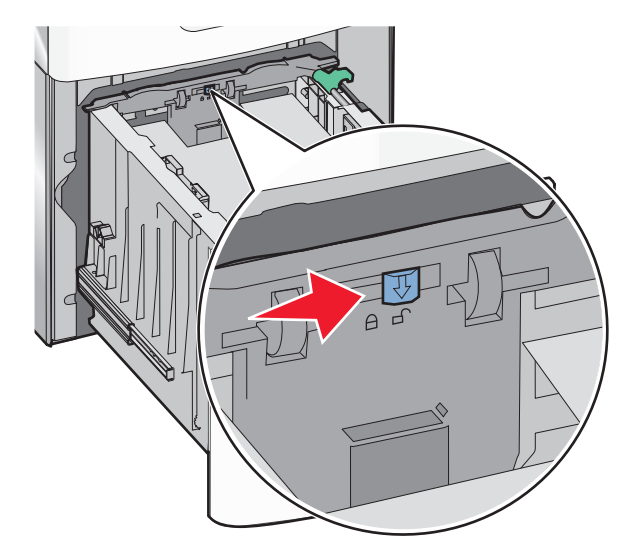

4 ادفع مز لاج تحرير موجه الطول لرفع موجه الطول. حرَّك الموجه إلى الموضع الصحيح لحجم الورق الجاري تحميله؛ ثم اقفل الموجه.

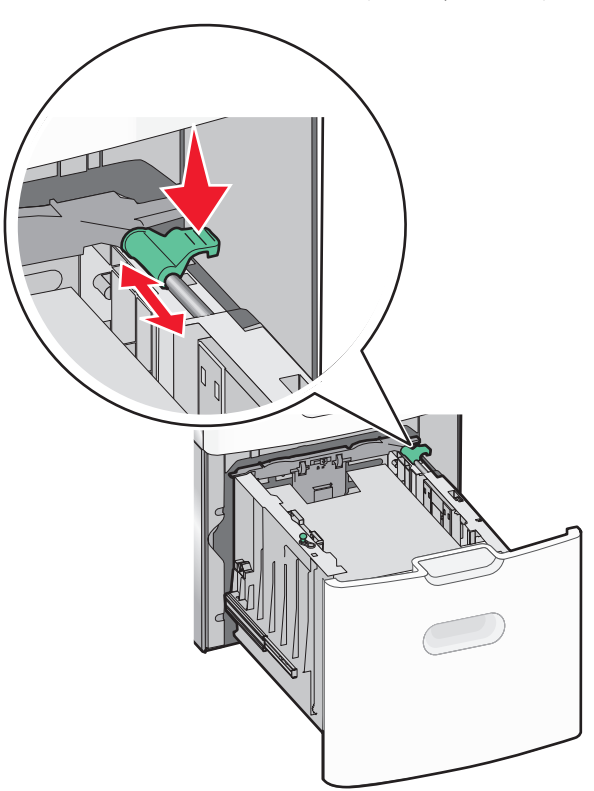

5 قم بثنى الأور اق للخلف وللأمام لفصلها عن بعضها. لا تقم بطي أو ثنى الورق. قم بتسوية الحواف على سطح منبسط.

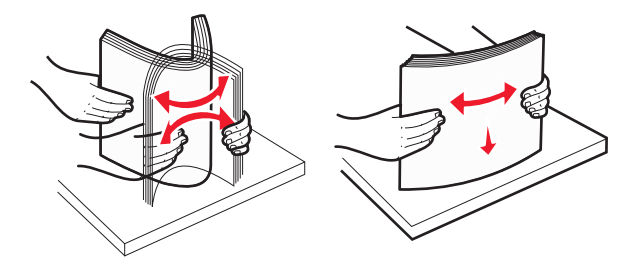

- 6 حمِّل حزمة الورق على النحو التالي:
- الوجه القابل للطباعة مواجه للأعلى للطباعة على وجه واحد
- الوجه القابل للطباعة مواجه للأسفل للطباعة على الوجهين

اتجاه الورق المطبوع مسبقًا بغرض الطباعة على وجه واحد والطباعة على الوجهين.

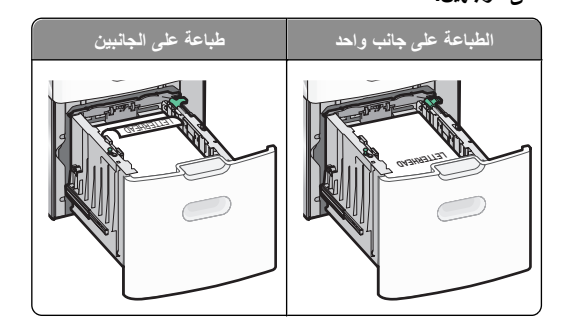

- تأكد من عدم تجاوز الورق لمؤشر الحد الأقصى لتعبنة الورق الموجود على جانب الدرج.
  - تحذير تلف محتمل: حيث قد يؤدي تحميل الدرج بشكل زائد إلى حدوث انحشار الورق أو إتلاف الطابعة.

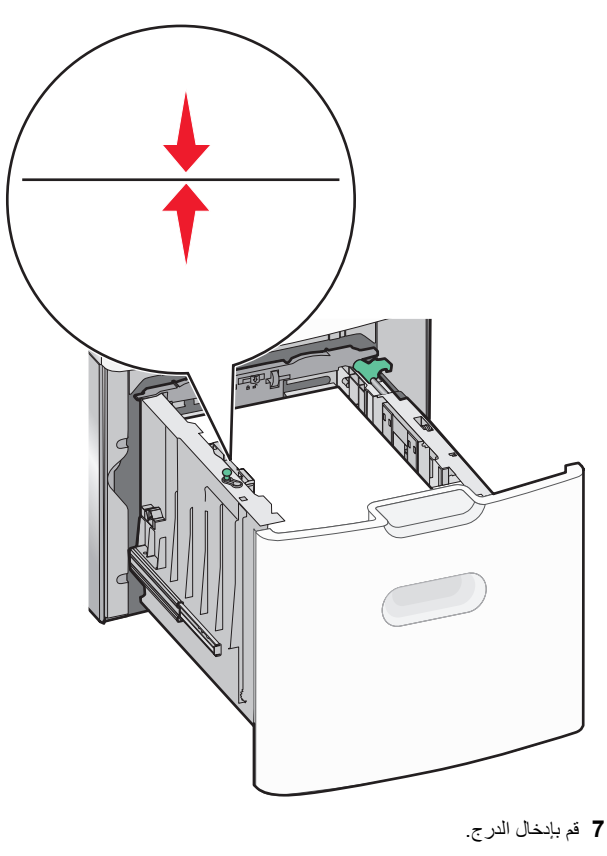

### تحميل وحدة التغذية متعددة الأغراض

يمكن أن تستوعب وحدة التغذية متعددة الأغراض تقريبًا:

- 100 ورقة من ورق يزن 75 جرامًا/متر<sup>2</sup> (20 رطلا)
  - 10 أظرف
  - 75 ورقة من الورق الشفاف

ملاحظة: تجنب إضافة أو إز الة الورق أو الوسائط الخاصة أثناء الطباعة من وحدة التغذية متعددة الأغراض أو أثناء وميض مصباح مؤشر لوحة التحكم بالطابعة. القيام بذلك قد يؤدي إلى حدوث انحشار للورق.

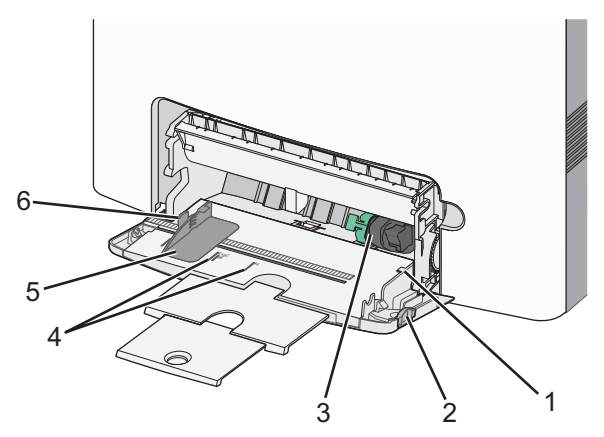

| <ol> <li>مؤشر الحد الأقصى لتعبنة الورق</li> <li>مزلاج تحرير الدرج</li> <li>مزلاج تحرير الورق</li> <li>مؤشرات حجم الورق</li> <li>موجّه عرض الورق</li> <li>موجّه عرض الورق</li> </ol> |   |                               |
|----------------------------------------------------------------------------------------------------|---|-------------------------------|
| <ul> <li>2 مزلاج تحرير الدرج</li> <li>2 رافعة تحرير الورق</li> <li>4 مؤشرات حجم الورق</li> <li>5 موجّه عرض الورق</li> <li>6 إيران تحديد مع دهرالع ضرر</li> </ul>                    | 1 | مؤشر الحد الأقصى لتعبئة الورق |
| <ul> <li>۲ (افعة تحرير الورق</li> <li>۹ مؤشرات حجم الورق</li> <li>7 موجّه عرض الورق</li> <li>9 المان تحديد مع ده العرض</li> </ul>                                                   | 2 | مزلاج تحرير الدرج             |
| <ul> <li>4 مؤشرات حجم الورق</li> <li>5 موجّه عرض الورق</li> <li>6 ایران تحدید مه ده العرض</li> </ul>                                                                                | 3 | رافعة تحرير الورق             |
| <ul> <li>5 موجّه عرض الورق</li> <li>6 البان تحديد معجه العرض</li> </ul>                                                                                                    | 4 | مؤشرات حجم الورق              |
| البيان تحديد معجه العدخي                                                                                                    | 5 | موجّه عرض الورق               |
| • المعان معرير المرب العرض                                                                                                    | 6 | لسان تحرير موجه العرض         |

6

1 اضغط على مز لاج تحرير الدرج تجاه اليسار، ثم اسحب وحدة التغذية متعددة الأغراض لأسفل.

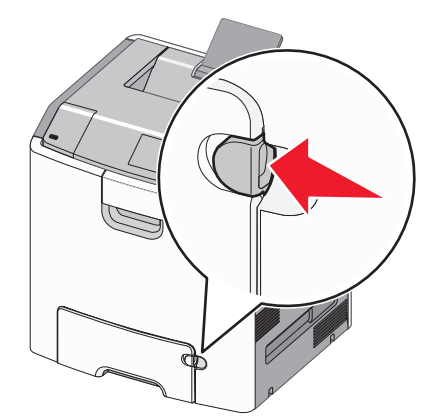

2 اسحب الامتداد للخارج برفق حتى يتم فرده بالكامل.

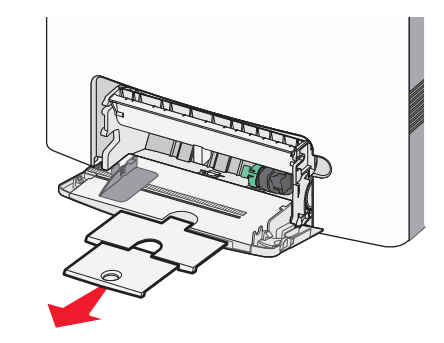

3 قم بثني الأور اق للخلف وللأمام لفصلها عن بعضها. لا تقم بطي أو ثني الورق. قم بتسوية الحواف على سطح منبسط.

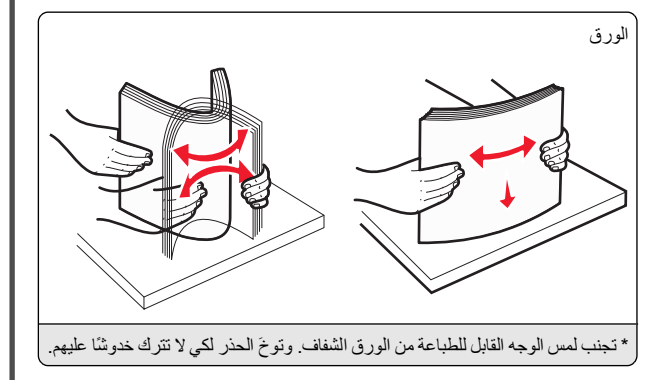

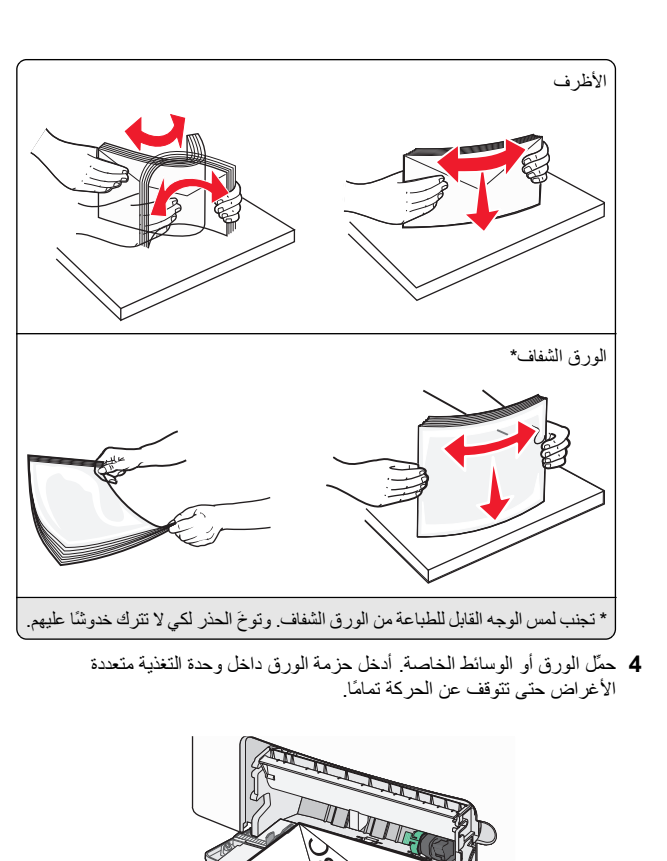

تحذير - تلف محتمل: تجنب استخدام أظرف تحتوي على طوابع أو مشابك أو دبابيس أو فتحات أو لوحات عناوين أو بطانة مغلفة أو مواد لاصقة ذاتية اللصق. فقد تتسبب مثل هذه الأظرف في إحداث تلف شديد في الطابعة.

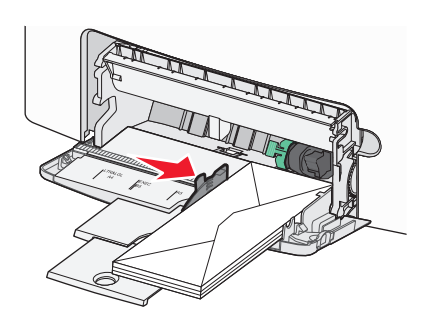

# ربط الأدراج وفصلها

# فصل الأدراج

ملاحظات:

1 افتح مستعرض ويب، ثم اكتب عنوان IP الخاص بالطابعة في حقل العنوان.

- اطلع على عنوان IP للطابعة من قسم بروتوكول TCP/IP بقائمة شبكة الاتصال/التقارير. ويتم عرض عنوان IP في أربع مجموعات من الأرقام المفصولة بنقاط على النحو 123.123.123.123.12
- إذا كنت تستخدم خادم وكيل، فعطَّله مؤقتًا لتحميل صفحة الويب بشكل صحيح.

#### 2 انقر فوق الإعدادات >قائمة الورق.

3 قم بتغيير إعدادي حجم ونوع الورق الخاصة بالدرج بحيث لل تطابق إعدادات خاصة بأي درج آخر، ثم انقر فوق إرسال.

**تحذير ـ تلف محتمل:** يجب أن نتطابق الورقة المحملة في الدرج مع اسم نوع الورق المخصص في الطابعة. تختلف درجة حرارة وحدة الصهر وفقًا لـ نوع الورق المحدد. قد تحدث مشكلات في الطباعة إذا لم تتم تهيئة الإعدادات بشكل مناسب.

## ربط الأدراج

1 افتح مستعرض ويب، ثم اكتب عنوان IP الخاص بالطابعة في حقل العنوان.

#### ملاحظات:

- اطلع على عنوان IP للطابعة من قسم بروتوكول TCP/IP بقائمة شبكة الاتصال/التقارير. ويتم عرض عنوان IP في أربع مجموعات من الأرقام المفصولة بنقاط على النحو 123.123.123.123.
- إذا كنت تستخدم خادم وكيل، فعطَّله مؤقتًا لتحميل صفحة الويب بشكل صحيح.
  - 2 انقر فوق الإعدادات >قائمة الورق.
- 3 غير إعدادات حجم الورق ونوعه للدرج بحيث تطابق إعدادات أي درج آخر، ثم انقر فوق إرسال.

تأكد من عدم تجاوز الورق أو الوسائط الخاصة لمؤشر الحد الأقصى لتعبئة

حمِّل حجمًا ونوعًا واحدًا فقط من الورق أو الوسائط الخاصة في كل مرة.

يجب وضع الورق أو الوسائط الخاصة بصورة مستوية حتى تتلائم بشكل جيد

في حالة دفع الورق أو الوسائط الخاصنة بعيدًا جدًا في وحدة التغذية متعددة

حمِّل الأظرف بحيث يكون اللسان جهة اليمين مع إدخال حافة الطابع في الطابعة.

الأغراض، اضغط على ذراع تحرير الورق لإزالتها.

ملاحظات

الورق.

أو لأ.

في وحدة التغذية متعددة الأغراض.

### الطباعة

### طباعة مستند

### طباعة مستند

- 1 من قائمة "الورق" بلوحة التحكم بالطابعة، عيِّن نوع الورق وحجمه ليطابقا الورق الذي تم تحميله.
  - 2 قم بإرسال مهمة الطباعة:

### لمستخدمي نظام التشغيل Windows

- أ بعد فتح أحد المستندات، انقر فوق ملف >طباعة.
- ب انقر فوق خصائص أو تفضيلات أو خيارات أو إعداد.
  - ج اضبط الإعدادات إذا لزم الأمر.
    - د انقر فوق موافق >طباعة.

### لمستخدمي نظام التشغيل Macintosh

- خصّص الإعدادات من مربع الحوار Page Setup (إعداد الصفحة) إذا لزم الأمر:
- 1 أثناء فتح المستند، اختر File (ملف) >Page Setup (إعداد الصفحة). 2 اختر حجم الورق أو أنشئ حجمًا مخصصًا يتوافق مع الورق الذي تم تحميله.

### 3 انقر فوق OK (موافق).

- ب خصتص الإعدادات من مربع الحوار Page Setup (إعداد الصفحة) إذا لزم
  - 1 أثناء فتح أحد المستندات، اختر File (ملف) >Print (طباعة).
- إذا لزم الأمر، فانقر فوق مثلث إظهار الخيارات لمشاهدة مزيد من الخيارات.
- 2 من مربع الحوار Print (طباعة) والقوائم المنبثقة، اضبط الإعدادات إذا لزم

ملاحظة: للطباعة على نوع ورق معين، اضبط إعداد نوع الورق ليتوافق مع الورق الذي تم تحميله أو حدد الدرج أو وحدة التغذية

### 3 انقر فوق Print (طباعة).

### الطباعة بالأبيض والأسود

من لوحة التحكم بالطابعة، انتقل إلى:

اعدادات >إعدادات >إعدادات الطباعة >قائمة الجودة >وضع الطباعة >أسود

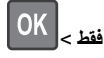

### ضبط قتامة مسحوق الحبر

1 افتح مستعرض ويب، ثم اكتب عنوان IP للطابعة في حقل العنوان.

#### ملاحظات:

- اطلع على عنوان IP للطابعة من قسم بروتوكول TCP/IP بقائمة شبكة الاتصال/التقارير. ويتم عرض عنوان IP في أربع مجموعات من الأرقام المفصولة بنقاط على النحو 123.123.123.
- إذا كنت تستخدم خادم وكيل، فعطِّله مؤقتًا لتحميل صفحة الويب بشكل صحيح.

### 2 انقر فوق إعدادات >إعدادات الطباعة >قائمة الجودة >قتامة مسحوق الحبر.

3 اضبط إعداد قتامة مسحوق الحبر.

4 انقر فوق إرسال.

### استخدام أقصى سرعة وأقصى إنتاجية

يتيح لك الإعدادين "أقصى سرعة" و "أقصى إنتاجية" إمكانية الاختيار بين سرعة طباعة أسرع أو إنتاجية أعلى لمسحوق الحبر. "أقصى إنتاجية" هو إعداد المصنع الافتر اضى.

- أقصى سرعة ــ يسمح لك هذا الخيار بالطباعة سواء بالأسود أو الألوان وفقًا للإعداد. المعين في برنامج تشغيل الطابعة. تطبع الطابعة بالألوان ما لم يتم تحديد "أسود فقط" في برنامج تشغيل الطابعة.
- أقصى إنتاجية يسمح لك بالتبديل بين وضع الأسود ووضع الألوان وفقًا لمحتوى الألوان الموجود في كلُّ صفحة. ويمكن أن يؤدي التبديل المتكرر لوضع الألوان إلى انخفاض سرعة الطباعة إذا كان محتوى الصفحات مختلطًا.

### استخدام Embedded Web Server (ملقم الويب المضمن)

1 افتح مستعرض ويب، ثم اكتب عنوان IP الخاص بالطابعة في حقل العنوان. ملاحظات:

- اطلع على عنوان IP للطابعة من قسم بروتوكول TCP/IP بقائمة شبكة الاتصال/التقارير. ويتم عرض عنوان IP في أربع مجموعات من الأرقام المفصولة بنقاط على النحو 123.123.123.
- إذا كنت تستخدم خادمًا وكيلًا، فعطَّله مؤقتًا لتحميل صفحة الويب بشكل صحيح.
  - 2 انقر فوق إعدادات >إعدادات الطباعة >قائمة الإعداد.
  - 3 من قائمة "استخدام الطابعة"، حدد أقصى سرعة أو أقصى إنتاجية.
    - 4 انقر فوق إرسال.

### استخدام لوحة التحكم الخاصة بالطابعة

1 من لوحة التحكم بالطابعة، انتقل إلى:

ماعدادات >إعدادات >إعدادات الطباعة >قائمة الإعداد

2 من قائمة "استخدام الطابعة"، حدد أقصى سرعة أو أقصى إنتاجية.

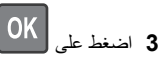

# OK اضغط على 3

# الطباعة من محرك أقراص محمول

### الطباعة من محرك أقراص محمول

### ملاحظات:

- قبل طباعة ملف PDF مشفر، تتم مطالبتك بإدخال كلمة المرور الخاصة بالملف من لوحة التحكم بالطابعة.
  - لا يمكنك طباعة ملفات ليس لديك تصريحات بطباعتها.
    - 1 أدخل محرك أقراص محمو لأ في منفذ USB.

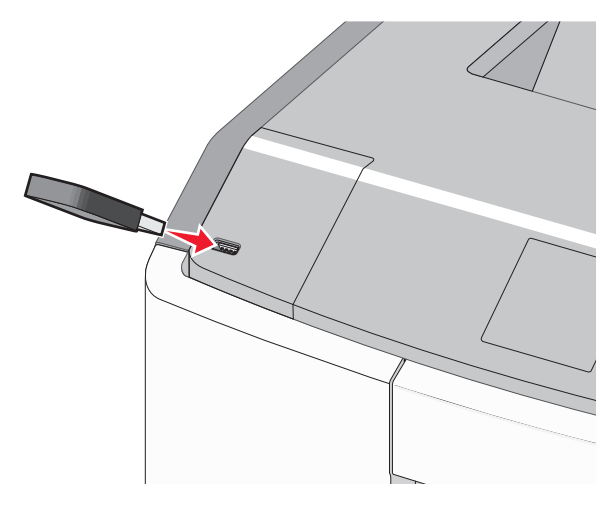

### ملاحظات

- يتم عرض رمز محرك أقراص فلاش على الشاشة الرئيسية وفي رمز المهام المحجوزة عند تركيب محرك أقراص فلاش.
- إذا أدخلت محرك الأقراص المحمول حينما تكون الطابعة في حاجة إلى الانتباه، كما هو الحال حين يحدث انحشار للورق، فإن الطابعة تتجاهل جهاز الذاكرة.
- إذا أدخلت محرك الأقر اص المحمول أثناء معالجة الطابعة لمهام طباعة أخرى، فستظهر الرسالة مشغولة. بعد الانتهاء من معالجة مهام الطباعة هذه، قد تحتاج إلى استعراض قائمة المهام المتوقفة لطباعة مستندات من محرك أقراص

تحذير - تلف محتمل: لا تلمس كابل USB أو أيًا من مهايئات شبكة الاتصال أو أي موصل أو وحدة الذاكرة أو الطابعة في المناطق الموضحة أثناء تنشيط الطباعة أو القراءة أو الكتابة من وحدة الذاكرة. فقَّد يحدث فقدان للبيانات.

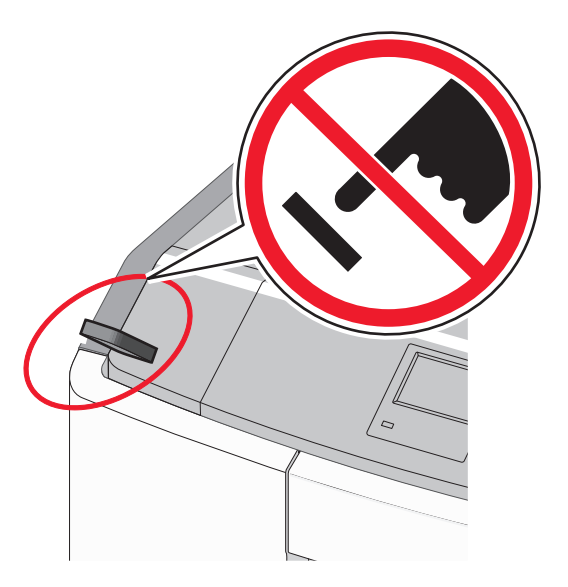

- 2 من لوحة التحكم بالطابعة، حدد المستند المطلوب طباعته.
- 8 اضغط على زر السهم الأيمن أو الأيسر لتحديد عدد النسخ المطلوب طباعتها، ثم اضغط

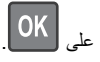

#### ملاحظات:

- لا تخرج محرك الأقراص المحمول من منفذ USB إلى أن تنتهى طباعة المستند.
- إذا تركت محرك الأقراص المحمول في الطابعة بعد ترك شاشة قائمة USB الأولية، فما يزال بإمكانك طباعة الملفات من محرك الأقراص المحمول كمهام معلقة.

### أنواع محركات أقراص فلاش والملفات المدعومة

| نوع الملف                 | محرك أقراص فلاش                                                                                                    |
|---------------------------|----------------------------------------------------------------------------------------------------|
| المستندات <u>:</u>        | <ul> <li>Lexar JumpDrive 2.0 Pro الأوزان 256 ميجابايت<br/>أر 512 مردانات أر 1 مردانات)</li> </ul>                     |
| pdf. •                    | الا 512 ميجبيك الو 1 جيجبيي)<br>• SanDisk Cruzer Mini (الأوزان 256 ميجابليت أو                                        |
| الصور:                    | 512 ميجابايت أو 1 جيجابايت)                                                                                           |
| dcx. •                    | ملاحظات:                                                                                                    |
| gif. •                    | <ul> <li>يجب أن تتميز محركات الأقراص فلاش USB فائقة<br/>السرعة بدعم محار السرعة الكاملة الأحمزة التي تدعم</li> </ul>  |
| • JPEG. و JPEG.<br>bmp. • | إمكانيات USB منخفضة السرعة فقط غير مدعومة.                                                                            |
| рсх. •                    | <ul> <li>يجب أن تتميز محركات الأفراص فاتش USB بدعم نظام<br/>جداول تخصيص الملف (FAT). الأجهزة المهيأة بنظام</li> </ul> |
| • .TIFF او .tif           | ملفات بتقنية جديدة (NTFS) أو أي نظام ملفات آخر، غير<br>بديسة                                                          |
| png. •<br>fls. •          | مدعومة.                                                                                                    |

### إلغاء مهمة طباعة

### إلغاء مهمة طباعة من لوحة تحكم الطابعة

من لوحة تحكم الطابعة، انتقل إلى:

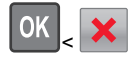

إلغاء مهمة طباعة من الكمبيوتر

### لمستخدمي نظام Windows

**1** افتح المجلد "طابعات":

- اً انقر فوق 搫، أو انقر فوق ا**بد**اً ثم انقر فوق **تشغيل**.
- ب في مربع حوار "بدء البحث" أو "تشغيل"، اكتب control printers.
  - ج اضغط على Enter، أو انقر فوق موافق.
    - 2 انقر نقرًا مزدوجًا فوق رمز الطابعة.
    - 3 حدد مهمة الطباعة المراد إلغاؤها.
    - 4 من لوحة المفاتيح، اضغط على حذف.

### لمستخدمي نظام Macintosh

في نظام التشغيل Mac OS X الإصدار 10.5 أو الإصدارات الأحدث:

- 1 من قائمة Apple، اختر System Preferences (تفضيلات النظام) > Print ( هتج قائمة انتظار (الطباعة والفاكس) > Open Print Queue (فتح قائمة انتظار الطباعة).
  - 2 من إطار الطابعة، حدد مهمة الطباعة المراد إلغاؤها.

- 3 من شريط الرموز أعلى الإطار، انقر فوق رمز Delete (حذف).
  - في نظام Mac OS X الإصدار 10.4
  - 1 من Finder (الباحث)، انتقل إلى:
- Go (انتقال) <> Applications (تطبيقات) > Utilities (أدوات مساعدة)
- 2 انقر نقراً مزدوجًا فوق Print Center (مركز الطباعة) أو Printer Setup Utility (أداة إعداد الطبعة المساعدة).
  - 3 انقر نقرًا مزدوجًا فوق رمز الطابعة.
  - **4** من إطار الطابعة، حدد مهمة الطباعة المراد إلغاؤها.
  - 5 من شريط الرموز أعلى الإطار، انقر فوق الرمز Delete (حذف).

# استخدام طراز طابعة مزود بشاشة لمس

# التعرف على الطابعة

# استخدام لوحة تحكم الطابعة المزودة بشاشة اللمس

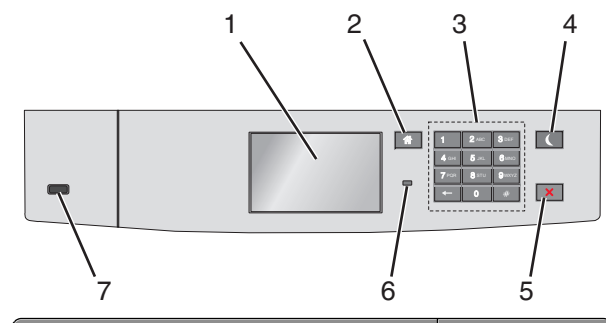

| ستخدم |                          | من أجل                                               |  |
|-------|--------------------------|------------------------------------------------------|--|
| 1     | الشاشة                   | عرض حالة الطابعة.<br>السماح بإعداد الطابعة وتشغيلها. |  |
| 2     | زر "الصفحة<br>الرئيسية"  | الرجوع إلى الشاشة الرئيسية.                          |  |
| 3     | لوحة المفاتيح<br>الرقمية | إدخال الأرقام أو الأحرف أو الرموز.                   |  |

| ستخدم                      | من أجل                                                                                                    |
|----------------------------|----------------------------------------------------------------------------------------------------|
| ستخدم<br>(ر "السكون"<br>() | من أجل<br>تمكين وضع "السكرن".<br>فيما يلي توضيح الحالات بناءً على مصباح المؤشر وزر<br>"السكون":<br>- يضيء مصباح المؤشر بلون أخضر ثابت.<br>- يتنطفي إضاءة زر "السكون" أو الخروج منه<br>- يتنطفي إضاءة زر "السكون".<br>- يضيء مصباح المؤشر بلون أخضر ثابت.<br>- يضيء مصباح المؤشر بلون أخضر ثابت.<br>- يضيء زر "السكون" بلون كهرماني ثابت.<br>- يضيء زر "السكون" بلون كهرماني ثابت.<br>- يضيء زر "السكون" بلون كهرماني ثابت.<br>- يضيء زر "السكون" بلون كهرماني ثابت.<br>- يضيء زر "السكون" بلون كهرماني ثابت.<br>- يضيء زر "السكون" بلون كهرماني وامض.<br>- يضيء زر "السكون" بلون كهرماني وامض.<br>- ينطفي مصباح المؤشر بلون كهرماني لمدة 1.0 ثانية، ثم<br>تودي الإجراءات التلية إلى إخراج الطابعة من وضع "السكون":<br>ينطفي تمامًا لمدة 1.9 ثانية بشكل متذبذب.<br>- يما الشائشة أو الضبط على أي من أزرار الجهاز.<br>الأغراض<br>- الماء قرباعة من الكمبيوتر<br>- إرسال مهمة طباعة من الكمبيوتر. |
|                            | الرييسي<br>• توصيل أي جهاز بمنفذ USB                                                                                                    |
| 5 الزر<br>ايقاف/إلغاء      | لإيقاف كل أنشطة الطابعة.<br><b>ملاحظة:</b> تظهر قائمة بالخيارات عند ظهور <b>متوقفة</b> على<br>الشاشة.                                                                                                    |
| مصباح<br>المؤشر            | فحص حالة الطابعة.<br>• <b>إيقاف</b> — الطابعة قيد إيقاف التشغيل.<br>• <b>يومض باللون الأخضر</b> — الطابعة قيد الاستعداد أو تجري<br>معالجة بيانات أو طباعة مهمة.<br>• أ <b>خضر ثابت</b> — الطابعة قيد التشغيل، لكن في وضع<br>الخمول.<br>• <b>وميض أحمر</b> — نتطلب الطابعة تدخل مسئول التشغيل.                                                                                                    |
| USB منفذ <b>7</b>          | توصيل محرك أقر اص فلاش بالطابعة.                                                                                                    |

### التعرف على الشاشة الرئيسية

عند تشغيل الطابعة، يُظهر العرض شاشة أساسية، يُشار إليها باسم الشاشة الرئيسية. استخدم أزرار ورموز الشاشة الرئيسية لبدء إجراء ما.

| يُيسية والأزرار والرموز حسب إعدادات تخصيص الشائد<br>الحلول المضمنة النشطة لديك.                                                                                                    | د تختلف شاشتك الر<br>رالإعداد الإداري، و | <b>ملاحظة:</b> ة<br>الرئيسية، و |
|----------------------------------------------------------------------------------------------------|------------------------------------------|---------------------------------|
| 1 2 3<br>/ / \                                                                                                    | <b>4</b><br>\                            |                                 |
| 123.125 123.123<br>Change<br>Language<br>Bookmarks<br>Held Jobs                                                                                                    | USB                                      |                                 |
| Ready.                                                                                                    |                                          |                                 |
| <b>0 / 0</b>                                                                                                    | 5                                        | المس                            |
| م بتغيير اللغة الأساسية للطابعة.                                                                                                    | تغيير اللغة ق                            | 1                               |
| م بابتشاء مجموعة من الإشارات المرجعية (عنارين URL)<br>تنظيمها وحفظها في طريقة عرض شجرة تتألف من ارتباطا،<br>لملفات والمجلدات.<br>للحقلة: لا تشمل طريقة عرض الشجرة الإشارات المرجعية<br>لتي تم إنشاوها ضمن النماذج والمفضلة، كما لا تكون<br>لإشارات المرجعية الموجودة في الشجرة قابلة للاستخدام في | الإشارات ق<br>المرجعية و<br>ا            | 2                               |
| لنماذج والمفضلة.<br>عرض جميع المهام المحجوزة حاليًا.                                                                                                    | المهام ا<br>المحجوزة                     | 3                               |
| م بعرض الصور الفوتوغرافية أو المستندات أو تحديدها أو<br>لمباعتها من محرك أقراص محمول.<br>للاطلة: يظهر هذا الرمز فقط عند الرجوع إلى الشاشة<br>للرئيسية أثناء توصيل بطاقة ذاكرة أو محرك أقراص محمول<br>الطابعة.                                                                                     | USB أو<br>محرك أقراص<br>USB المحمول<br>ب | 4                               |
| م بالوصول لقوائم الطابعة.<br><b>للاطقة:</b> تصبح هذه القوائم متاحة فقط عندما تكون الطابعة فو<br>حالة جاهزة.                                                                                                    | القوائم ق<br>م                           | 5                               |
| <ul> <li>اعرض حالة الطابعة الحالية مثل جاهزة أو مشغولة.</li> <li>اعرض أحوال الطابعة مثل وحدة الصهر مفقودة أو</li> <li>انخفاض مستوى الحبر بالخرطوشة.</li> <li>اعرض رسائل التدخل وإرشادات حول كيفية مسحها.</li> </ul>                                                                               | شريط رسالة<br>الحالة                     | 6                               |

| من أجل                                                                                                    |                                 | المس |
|----------------------------------------------------------------------------------------------------|---------------------------------|------|
| <ul> <li>اعرض رسالة تحذير أو رسالة خطأ عندما تتطلب الطابعة<br/>التدخل لمتابعة المعالجة.</li> <li>قم بالوصول إلى شاشة الرسائل للحصول على مزيد من<br/>المعلومات حول الرسالة، وكيفية مسحها.</li> </ul> | الحالة /<br>مستلزمات<br>الطباعة | 7    |
| لعرض معلومات من التعليمات حساسة للسياق.                                                                                                    | تلميحات                         | 8    |

وقد يظهر هذا أيضًا على الشاشة الرئيسية:

| من أجل                         | المس                     |
|--------------------------------|--------------------------|
| ابحث في المهام المحجوزة حاليًا | البحث في المهام المحجوزة |

الميزات

| الوصف                                                                                                    | الميزة                                       |
|----------------------------------------------------------------------------------------------------|----------------------------------------------|
| إذا أثرت رسالة حضور في إحدى الوظائف، فسيظهر هذا<br>الرمز وسيومض ضوء المؤشر الأحمر.                                                                                                    | تنبيه رسالة الحضور                           |
| إذا حدثت حالة خطأ، فسيظهر هذا الرمز .                                                                                                    | تىنىر                                        |
| يقع عنوان PI الخاص بطابعة شبكتك في الزاوية اليسرى<br>العلوية للشاشة الرئيسية ويتم عرضه على شكل أربع<br>مجموعات من الأرقام تفصل ما بينها نقاط يمكنك استخدام<br>عنوان IP عند الوصول إلى خادم ويب المضمن لكى تتمكن<br>من عرض إعدادات الطابعة وتكوينها عن بعد، حتى عندما لا<br>تكون بالقرب من الطابعة. | عنوان IP الخاص بالطابعة<br>مثال: 123.123.123 |

### استخدام أزرار شاشة اللمس

ملاحظة: قد تختلف شاشتك الرئيسية والأزرار والرموز حسب إعدادات تخصيص الشاشة الرئيسية، والإعداد الإداري، والحلول المضمنة النشطة لديك.

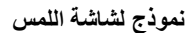

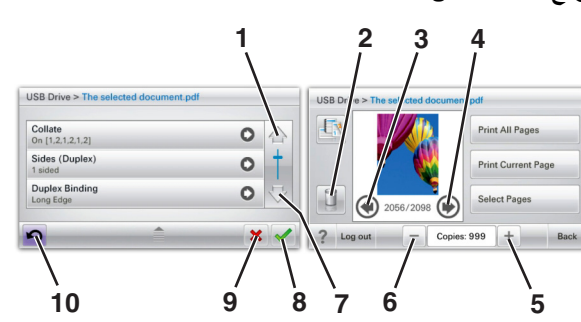

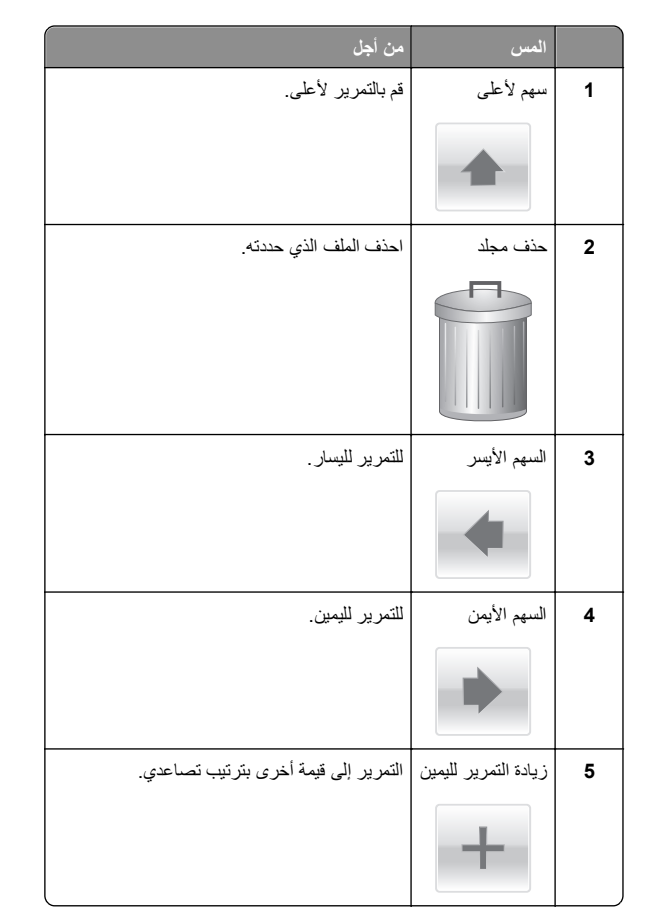

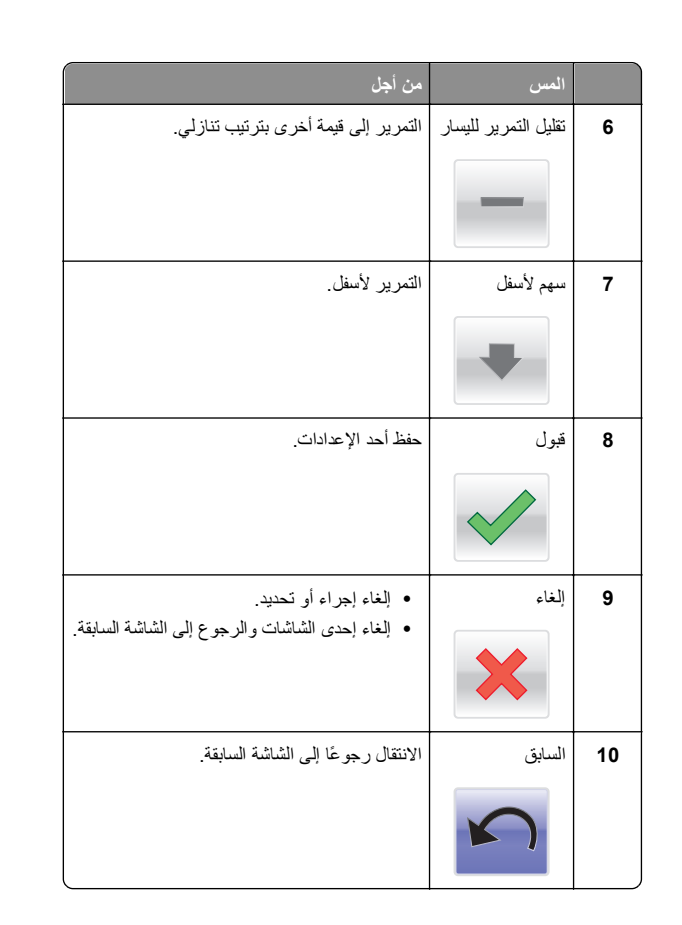

### إعداد تطبيقات الشاشة الرئيسية واستخدامها

#### ملاحظات:

- قد تختلف شاشتك الرئيسية والأزرار والرموز حسب إعدادات تخصيص الشاشة الرئيسية، والإعداد الإداري، والتطبيقات المضمنة النشطة لديك. تكون بعض التطبيقات مدعومة على طرز الطابعات المحددة فقط.
- قد تكون هناك حلول وتطبيقات إضافية متاحة للشراء. لمعرفة المزيد، تفصل بزيارة الموقع www.lexmark.com. أو، يمكنك الاستعلام عبر نقطة الشراء.

### الوصول إلى خادم الويب المضمن

يعد خادم الوصول المضمن عبارة عن صفحة ويب الطابعة التي تتيح لك عرض إعدادات الطابعة وتهينتها عن بُعد حتى لو لم تكن بالقرب من الطابعة ماديًا.

- 1 احصل على عنوان IP للطابعة:
- من الشاشة الرئيسية للوحة التحكم بالطابعة

- من قسم TCP/IP في القائمة شبكة الاتصال/المنافذ
- من خلال طباعة صفحة إعداد شبكة الاتصال أو صفحة إعدادات القائمة، ثم العثور على قسم TCP/IP

**ملاطقة**: ويتم عرض عنوان IP في أربع مجموعات من الأرقام المفصولة بنقاط، على النحو **123.123.123**.2

2 افتح مستعرض ويب، ثم اكتب عنوان IP الخاص بالطابعة في حقل العنوان. يظهر خادم الويب المضمن.

### عرض الرموز على الشاشة الرئيسية أو إخفاؤها

1 افتح مستعرض ويب، ثم اكتب عنوان IP الخاص بالطابعة في حقل العنوان.

ملاحظة: اعرض عنوان PI الخاص بالطابعة والموجود في الشائشة الرئيسية للوحة التحكم بالطابعة. ويتم عرض عنوان IP في أربع مجموعات من الأرقام المفصولة بنقاط على النحو 123.123.123.123.

2 انقر فوق Settings (الإعدادات العامة) General Settings (الإعدادات العامة) > Home screen customization (تخصيص الشاشة الرئيسية).

تظهر قائمة بوظائف الطابعة الأساسية.

3 حدد خانات الاختيار لتحديد الرموز التي تظهر على الشاشة الرئيسية للطابعة.

**ملاحظة:** تكون عناصر مربعات الاختيار التي تم مسحها مخفية.

4 انقر فوق Submit (إرسال).

#### تنشيط تطبيقات الشاشة الرئيسية

تأتي الطابعة مع تطبيقات الشائشة الرئيسية المثبتة معسبًا. وقبل التمكن من استخدام هذه التطبيقات، عليك أو لا تنشيط هذه التطبيقات و إعدادها باستخدام خادم الويب المضمن. للحصول على المزيد من المعلومات حول الوصول إلى خادم الويب المضمن، انظر "الوصول إلى خادم الويب المضمن" في الصفحة 11.

للحصول على معلومات تفصيلية حول تهيئة تطبيقات الشاشة الرئيسية واستخدامها، تفضل بزيارة موقع الويب الخاص بشركة Lexmark على العنوان http://support.lexmark.com.

#### استخدام شاشة الخمول والخلفية

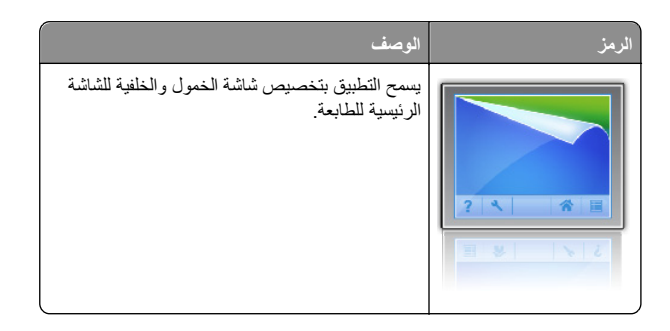

#### 1 من الشاشة الرئيسية، انتقل إلى:

Change Background (تغيير الخلفية) > حدد الخلفية المراد استخدامها

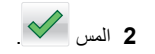

### إعداد "النماذج والمفضلة"

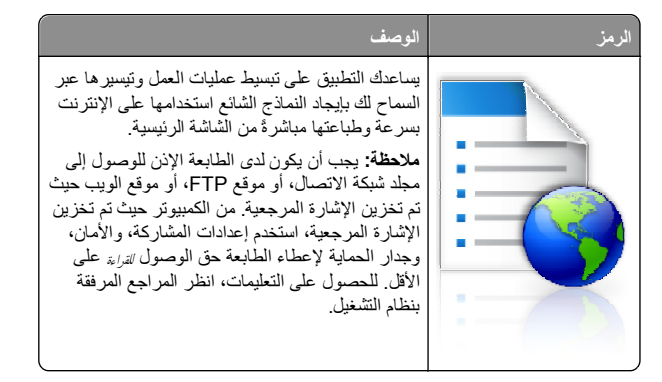

1 افتح مستعرض ويب، ثم اكتب عنوان IP الخاص بالطابعة في حقل العنوان.

ملاحظة: اعرض عنوان IP الخاص بالطابعة والموجود في الشاشة الرئيسية للوحة التحكم بالطابعة. ويتم عرض عنوان IP في أربع مجموعات من الأرقام المفصولة بنقاط على النحو 123.123.123.2

- 2 انفر فوق Settings (الإعدادات) > Device Solutions (حلول الجهاز) > (النماذج Forms and Favorites > ((eSF) (الحلول (eSF) (النماذج والمفضلة).
  - 3 حدد الإشارات المرجعية، ثم خصّص الإعدادات.
    - 4 انقر فوق Apply (تطبيق).

لاستخدام التطبيق، المس Forms and Favorites (النماذج والمفضلة) على الشاشة الرئيسية للطابعة، ثم تنقل عبر فئات النماذج، أو ابحث عن النماذج استناداً إلى رقم النموذج، أو اسمه، أو وصفه.

### فهم "إعدادات التوفير"

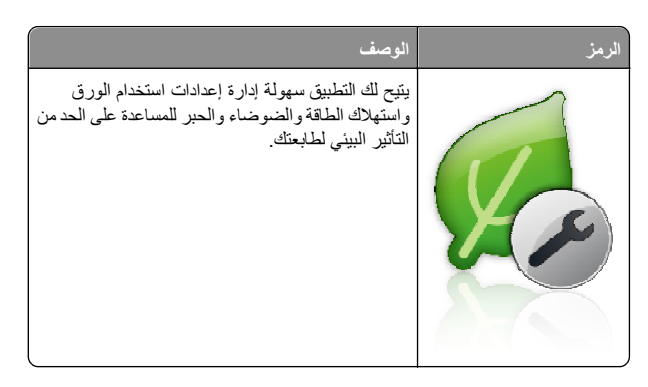

### فهم العرض

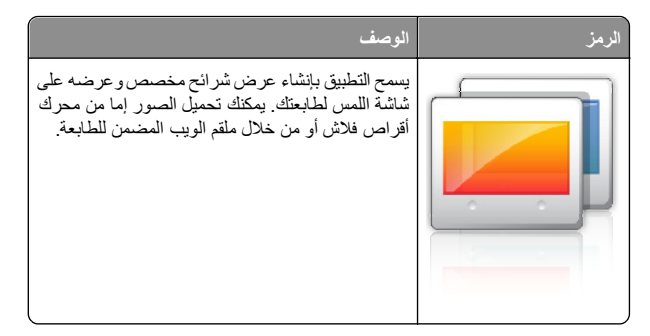

#### إعداد لوحة التشغيل عن بعد

يُظهر هذا التطبيق لوحة التحكم بالطابعة على شائنة الكمبيوتر ويسمح لك بالتفاعل معها، حتى عندما لا تكون فعلياً بالقرب من الطابعة. من شائنة الكمبيوتر، يمكنك عرض حالة الطابعة، وتحرير مهام الطباعة المحجوزة، وإنشاء الإشارات المرجعية، بالإضافة إلى القيام بمهام أخرى مرتبطة بالطباعة قد تقوم بها عادةً من خلال طابعة الشبكة.

1 افتح مستعرض ويب، ثم اكتب عنوان IP الخاص بالطابعة في حقل العنوان.

ملاحظة: اعرض عنوان P| الخاص بالطابعة والموجود في الشائشة الرئيسية للوحة التحكم بالطابعة. ويتم عرض عنوان P| في أربع مجمو عات من الأرقام المفصولة بنقاط على النحو 123.123.123.123.

- 2 انفر فوق Settings (الإحدادات) > Device Solutions (حلول الجهاز) > Remote Operator Panel < ((eSF) (الحلول (eSF) Solutions (لوحة التشغيل عن بعد).
  - 3 حدد مربع الاختيار Enabled (تمكين)، ثم خصّص الإعدادات.
    - 4 انقر فوق Apply (تطبيق).

لاستخدام التطبيق، من ملقم الويب المضمن، انقر فوق Applications (التطبيقات) > Remote Operator Panel (لوحة التشغيل عن بعد) > Launch VNC Applet (بدء تشغيل تطبيق VNC الصغير).

### تصدير التهيئة واستيرادها

يمكنك تصدير إعدادات التهيئة إلى ملف نصمي، ثم استير اده بعد ذلك لتطبيق الإعدادات على طابعات أخرى.

#### تصدير تهيئة إلى ملف

1 افتح مستعرض ويب، ثم اكتب عنوان IP الخاص بالطابعة في حقل العنوان.

ملاحظة: اعرض عنوان P| الخاص بالطابعة والموجود في الشائشة الرئيسية للوحة التحكم بالطابعة. ويتم عرض عنوان P| في أربع مجموعات من الأرقام المفصولة بنقاط على النحو 123.123.123.123.

- 2 انقر فوق Settings (الإعدادات) أو Configuration (تهيئة).
- 3 انقر فوق Device Solutions (حلول الجهاز) > eSF) Solutions (حلول الحول المضمنة). (eSF) (الحلول المضمنة).
  - 4 من "الحلول المثبتة"، انقر فوق اسم التطبيق الذي تريد تهيئته.
    - 5 انقر فوق تھیئة > تصدیر.
- 6 انتبع الإرشادات التي تظهر على شاشة الكمبيوتر لحفظ ملف التهيئة، ثم اكتب اسم ملف فريدا أو استخدم الاسم الافتر اضي.

ملاحظة: إذا حدث خطأ نفاد ذاكرة JVM، فكرّر عملية التصدير حتى يتم حفظ ملف التهيئة.

### استيراد تهيئة من ملف

1 افتح مستعرض ويب، ثم اكتب عنوان IP الخاص بالطابعة في حقل العنوان.

ملاحظة: اعرض عنوان PI الخاص بالطابعة والموجود في الشائشة الرئيسية للوحة التحكم بالطابعة. ويتم عرض عنوان PI في أربع مجموعات من الأرقام المفصولة بنقاط على النحو 123.123.123.123.

- 2 انقر فوق Settings (الإعدادات) أو Configuration (تهيئة).
- 3 انتر فوق Device Solutions (حلول الجهاز) > eSF) Solutions (حلول الحهاز) حلول (eSF) الحلول المضمنة).
  - 4 من "الحلول المثبتة"، انقر فوق اسم التطبيق الذي تريد تهيئته.
    - 5 انقر فوق تھینة > استیراد.
- 6 استعرض إلى ملف التهيئة المحفوظ الذي تم تصديره من طابعة مهيئة مسبقًا، ثم حمَّله أو قم بمعاينته.

ملاحظة: إذا حدثت فترة توقف وظهرت شائسة فارغة، فقم بتحديث مستعرض ويب، ثم انقر فوق Apply (تطبيق).

### تحميل الورق والوسائط الخاصة

### تعيين حجم الورق ونوعه

من الشاشة الرئيسية، انتقل إلى:

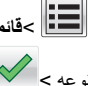

القامة الورق >حجم/نوع الورق > حدد أحد الأدراج > حدد حجم الورق أو

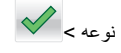

### تهيئة إعدادات الورق بحجم Universal

حجم الورق Universal هو إعداد مُعرَّف من قبل المستخدم يُتيح لك الطباعة على أحجام ورق غير موجودة في قوائم الطابعة

ملاحظات:

- أصغر حجم Universal مدعوم هو 76.2 × 127 ملم (3 × 5 بوصات) ويتم تحميله في وحدة التغذية متعددة الأغراض.
  - أكبر حجم Universal (عام) مدعوم هو 215.9 × 1219.2 ملم (8.5 × 48 بوصة) ويتم تحميله في وحدة التغذية متعددة الأغراض فقط.
    - 1 من الشاشة الرئيسية، انتقل إلى:

القياس > تحديد وحدة القياس > تحديد وحدة القياس > تحديد وحدة القياس >

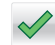

- 2 المس العرض الرأسى أو الارتفاع الرأسى (الارتفاع الرأسي).
  - 3 حدد العرض والارتفاع ثم المس 3

### تحميل الدرج القياسى أو الاختياري سعة 550 ورقة

تحتوي الطابعة على درج قياسي واحد سعة 550 ورقة (الدرج 1) وقد تحتوي على ما يصل إلى أربعة أدراج اختيارية سعة 550 ورقة؛ بما في ذلك درج الوسائط الخاصة. بالنسبة لأحجام الورق الصغيرة مثل A6 والأظرف؛ فاستخدم درج الوسائط الخاصة. لمزيد من المعلومات، انظر "تحميل درج الوسائط الخاصة الاختياري سعة 550 ورقة" في الصفحة 14

تنبیه ـ احتمال التعرض للإصابة: انتقابل مخاطر عدم ثبات الجهاز، حمّل کل در ج جرار أو درج ورق بشکل منفرد. حافظ على ابقاء جميع الأدراج الأخرى مغلقة حتى الحاجة إليها.

1 اسحب امتداد الدرج للخارج.

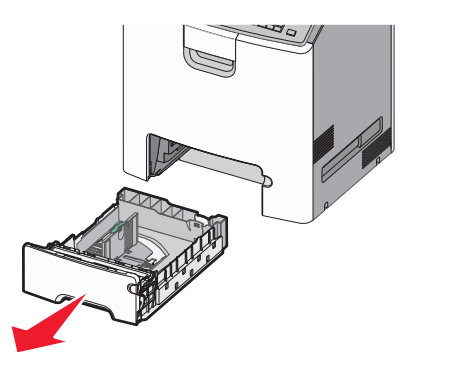

#### ملاحظات

- لا تخرج الأدراج أثناء طباعة إحدى المهام أو أثناء ظهور رسالة مشغولة على الشاشة. القيام بذَّلك قد يؤدي إلى حدوث انحشار للورق.
- لا يستشعر درج الورق القياسي سعة 550 ورقة (الدرج 1) حجم الورق تلقائيًا.
- 2 اضغط على موجه العرض ثم حرَّكه إلى الموضع المناسب لحجم الورق الذي يتم تحميله.

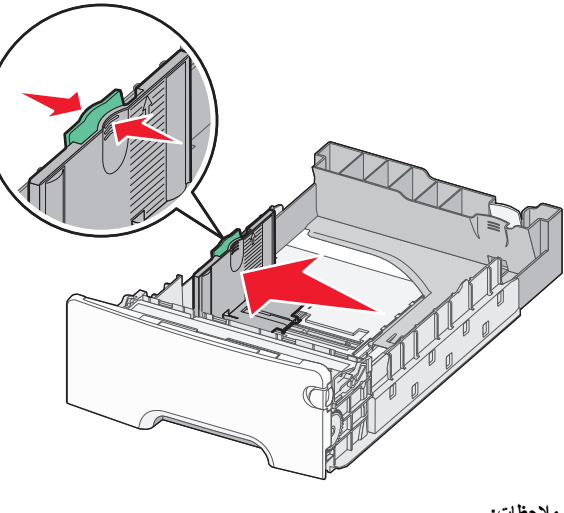

- ملاحظات:
- استخدم مؤشرات حجم الورق الموجودة على الجزء السفلي من الدرج للمساعدة في تحديد موضع موجهات الطول والعرض.
  - قد يتسبب وضع موجه العرض على نحو غير صحيح في حدوث انحشار الورق.

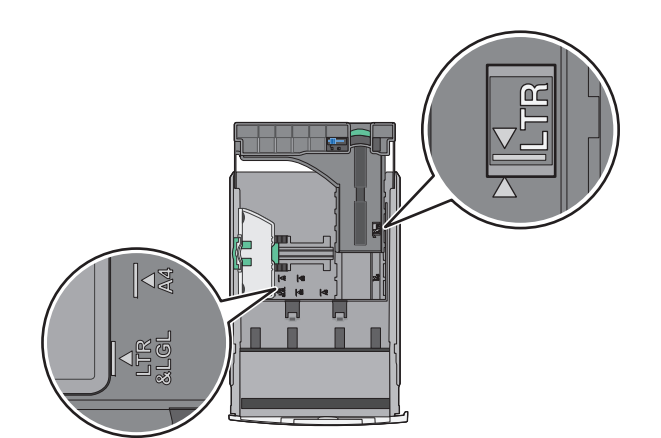

- 3 اضغط على موجه الطول ثم حرَّكه إلى الموضع المناسب لحجم الورق الذي يتم تحميله. ملاحظات:
- بالنسبة لبعض أحجام الورق مثل letter و legal و A4، اضغط على موجه الطول وحرِّكه إلى الْخلف حتى يتناسب مع طوَّل الورق.
- يتمتع موجه الطول بوجود جهاز قفل. لإلغاء القفل، حرِّك الزر الموجود بأعلى موجه الطول إلى اليسار. لقفل الموجه، حرِّك الزر إلى اليمين عند تحديد الطول.

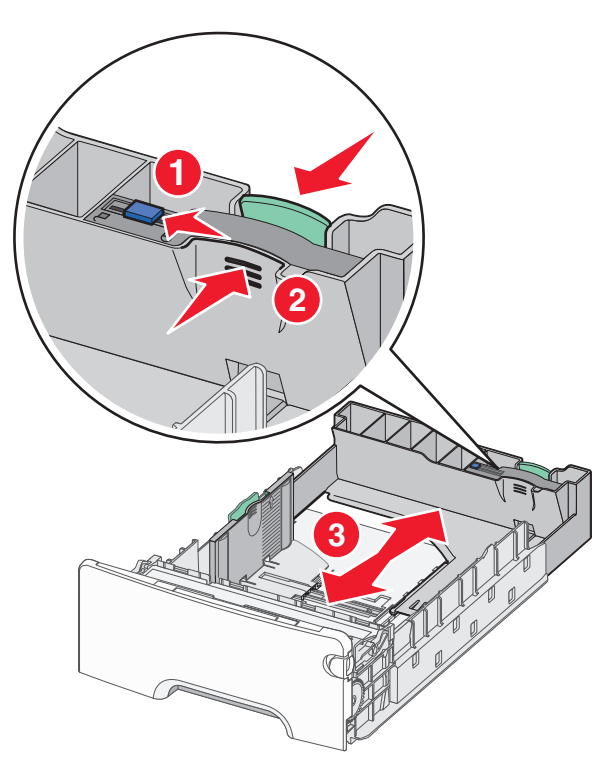

4 قم بثنى الأور اق للخلف وللأمام لفصلها عن بعضها. لا تقم بطي أو ثنى الورق. قم بتسوية الحواف على سطح منبسط.

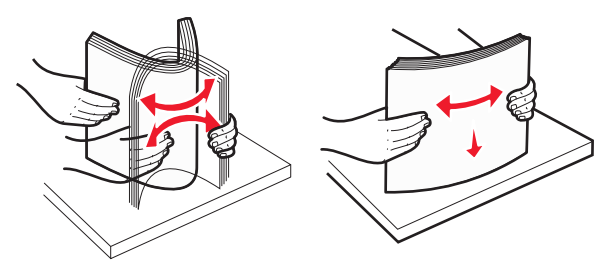

5 حمّل مجموعة الورق نحو الجزء الخلفي من درج الورق بحيث يكون الوجه الموصى به للطباعة موجهًا لأعلى.

#### ملاحظات:

- عند تحميل الورق ذي الرأسية المطبوع مسبقًا بغرض الطباعة على وجه واحد، ضع الورق ذا الرأسية موجه لأعلى باتجاه مقدمة الدرج.
- عند تحميل الورق ذي الرأسية المطبوع مسبقًا بغرض الطباعة على الوجهين، ضع الورق ذا الرأسية موجه لأسفل باتجاه الجزء الخلفي من الدرج.

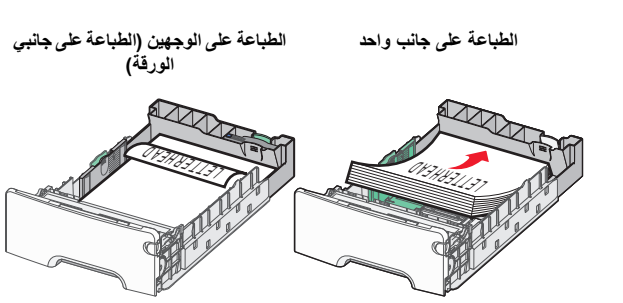

ملاحظة: تأكد من عدم تجاوز الورق لمؤشر الحد الأقصى لتعبئة الورق الموجود على الجانب الأيسر بالدرج.

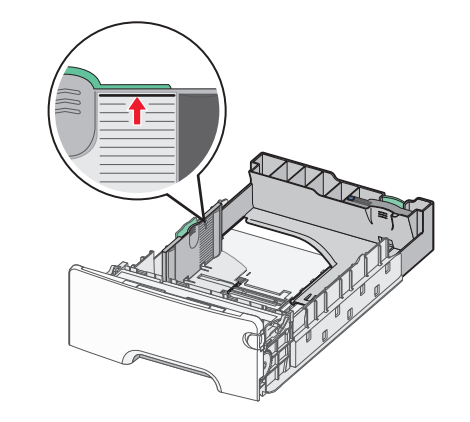

- تحذير تلف محتمل: حيث قد يؤدي تحميل الدرج بشكل زائد إلى حدوث انحشار الورق أو إتلاف الطابعة.
  - **6** قم بإدخال الدرج.
- **ملاحظة:** بالنسبة لبعض أحجام الورق؛ يتخطى امتداد الدرج الجزء الخلفي من الطابعة.

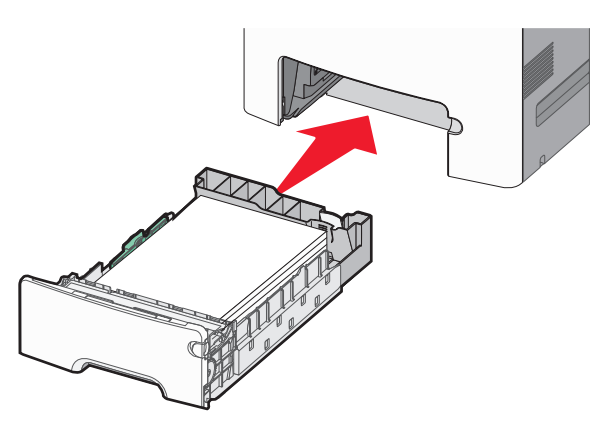

7 من لوحة تحكم الطابعة، تحقق من إعداد حجم الورق ونوع الورق للدرج وفقًا للورق الذي تم تحميله.

### تحميل درج الوسائط الخاصة الاختياري سعة 550 ورقة

درج الوسائط الخاصة الاختياري سعة 550 ورقة (الدرج 2) يدعم أحجام الورق الصغيرة مثل الأظرف و A6.

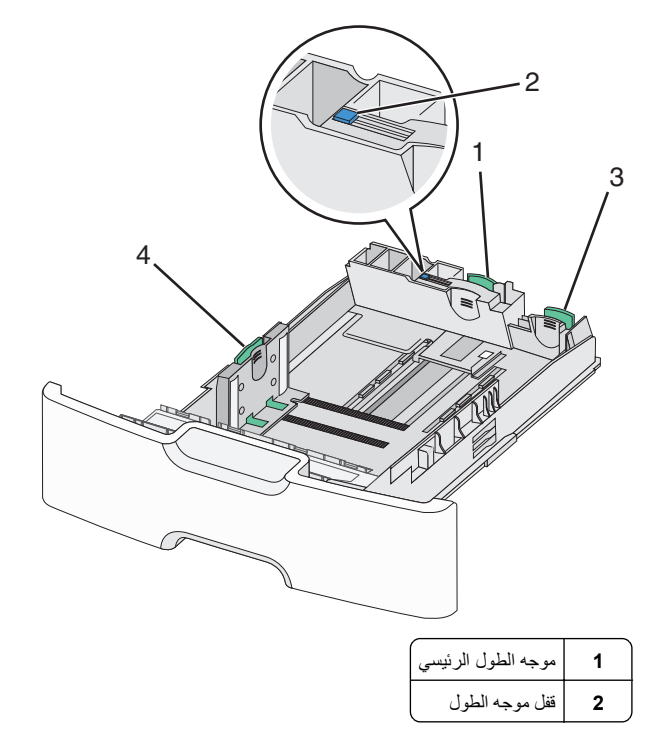

| موجه الطول الثانوي | 3 |
|--------------------|---|
| موجه العرض         | 4 |

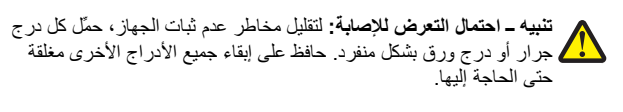

#### ملاحظات:

- للحصول على إرشادات حول تحميل أحجام الورق الأكبر من الأظرف و 66، انظر "تحميل الدرج القياسي أو الاختياري سعة 550 ورقة" في الصفحة 13.
  - للحصول على قائمة كاملة بأحجام الورق المدعومة؛ انظر القسم "أحجام الورق وأنواعه وأوزانه المدعومة"؛ الوارد في مل المستخم.

#### تحميل أحجام الورق الصغيرة مثل A6 والأظرف

- 1 اسحب امتداد الدرج للخارج.
- ملاحظة: لا تخرج الأدراج أثناء طباعة إحدى المهام أو أثناء ظهور رسالة مشغولة على الشاشة. القيام بذلك قد يؤدي إلى حدوث انحشار للورق.

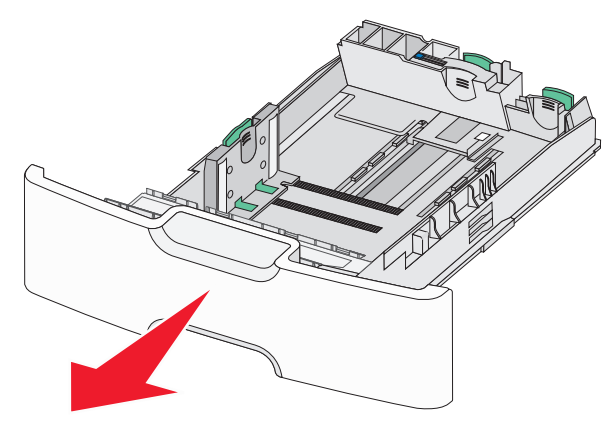

2 اضغط على موجه الطول الرئيسي وحركه تجاهك حتى يتوقف عن الحركة.

#### ملاحظات:

- يتمتع موجه الطول بوجود جهاز قفل. لإلغاء قفل موجه الطول، حرّك الزر الموجود بأعلى موجه الطول إلى اليسار. لقفله، حرّك الزر جهة اليمين عند تحديد الطول.
- يمكنك فقط تحريك موجه الطول الثانوي عندما يصل موجه الطول الرئيسي إلى حافة موجه العرض.

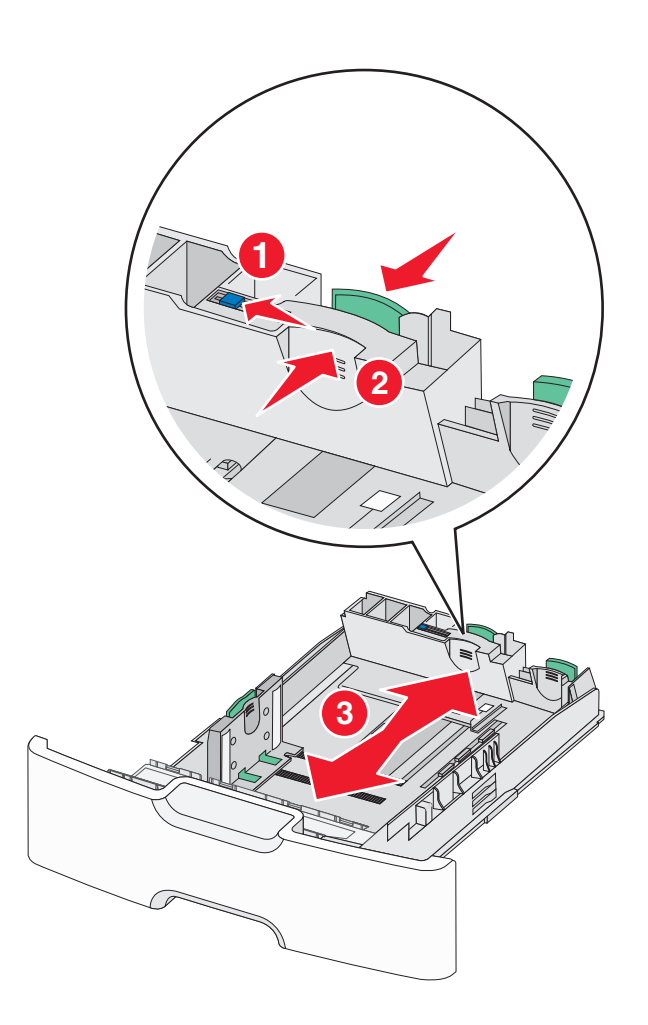

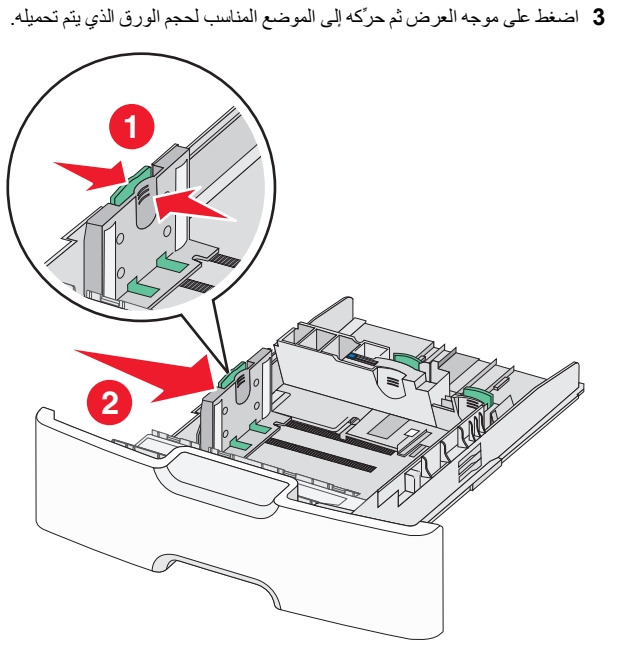

ملاحظة: استخدم مؤشرات حجم الورق الموجودة على الجزء السفلي من الدرج للمساعدة في تحديد موضع موجه العرض.

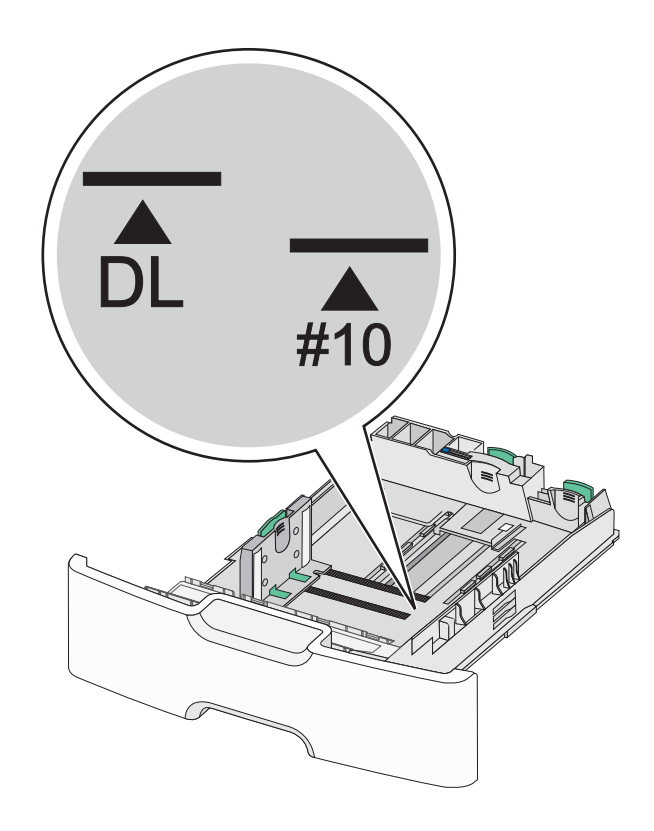

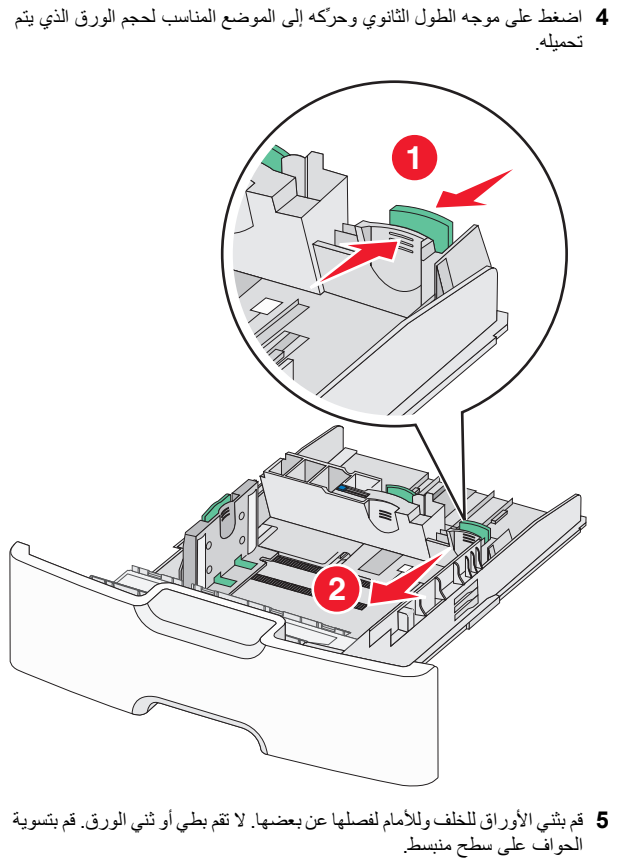

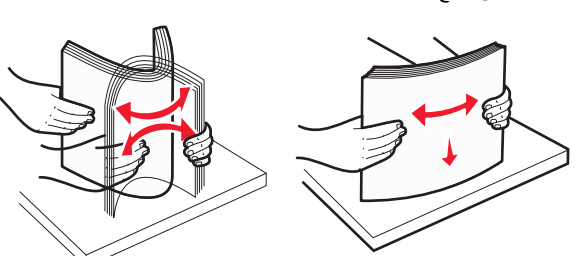

6 حمّل حزمة الورق مع توجيه جانب الطباعة الموصى به للأعلى.

ملاحظات:

- حمِّل الأظرف مع إدخال جانب الطابع في الطابعة أو لا.
- تأكد من عدم تجاوز الورق لمؤشر الحد الأقصى لتعبئة الورق الموجود على موجه العرض.

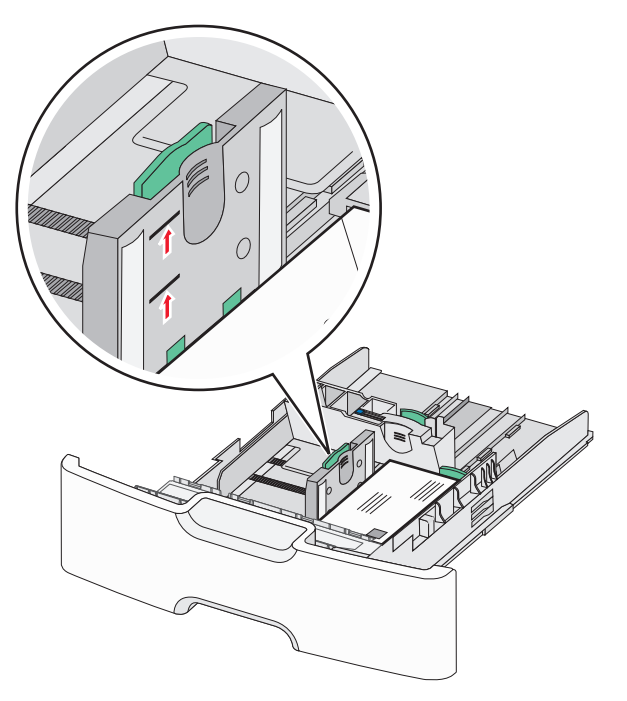

- **تحذير ـ تلف محتمل:** حيث قد يؤدي تحميل الدرج بشكل زائد إلى حدوث انحشار الورق أو إتلاف الطابعة.
  - **7** قم بإدخال الدرج.

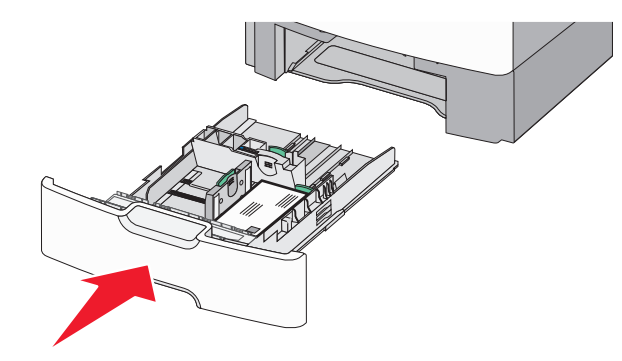

8 من لوحة تحكم الطابعة، تحقق من إعداد حجم الورق ونوع الورق للدرج وفقًا للورق الذي تم تحميله.

ملاحظة: أرجع موجه الطول الثانوي إلى موضعه الأصلي عند تحميل ورق طويل مثل legal و letter و A4. اضغط على الموجه وحركه حتى سماع <sub>صو</sub>ت استقراره في مكانه.

### تحميل وحدة تغذية ذات سعة عالية تبلغ 2000 ورقة

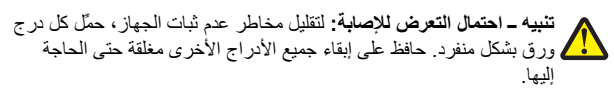

- **1** اسحب الدرج للخارج.
- 2 اسحب موجه العرض لأعلى ثم حرّكه إلى الموضع المناسب لحجم الورق الذي يتم تحميله.

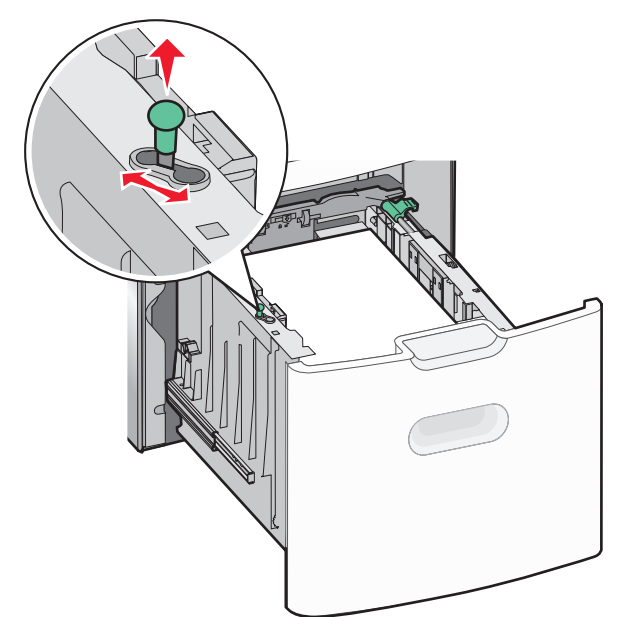

### **3** ألغ قفل موجه طول الورق.

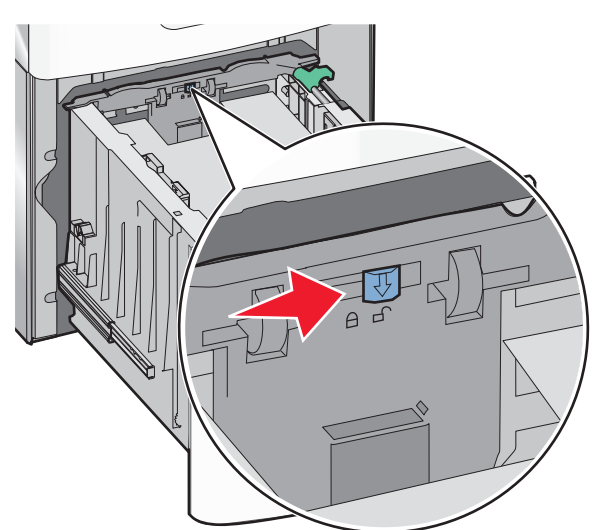

4 ادفع مز لاج تحرير موجه الطول لرفع موجه الطول. حرّك الموجه إلى الموضع الصحيح لحجم الورق الجاري تحميله؛ ثم اقفل الموجه.

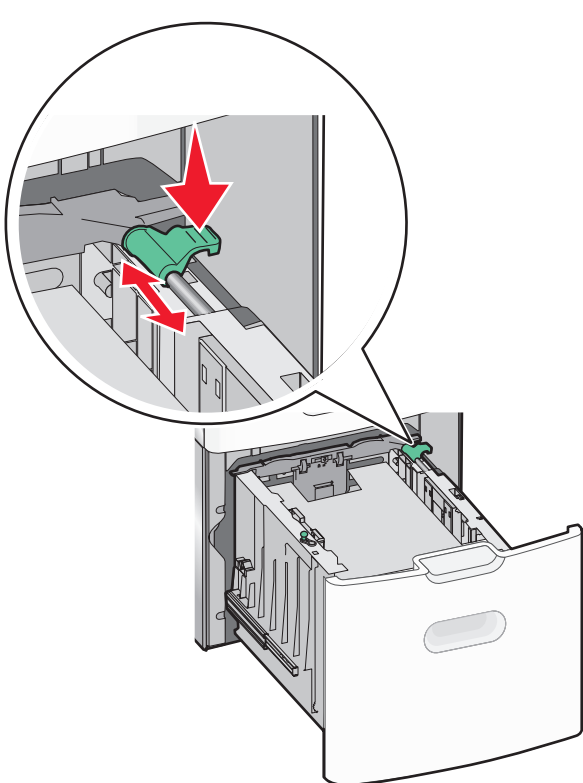

5 قم بثني الأوراق للخلف وللأمام لفصلها عن بعضها. لا تقم بطي أو ثني الورق. قم بتسوية الحواف على سطح منبسط.

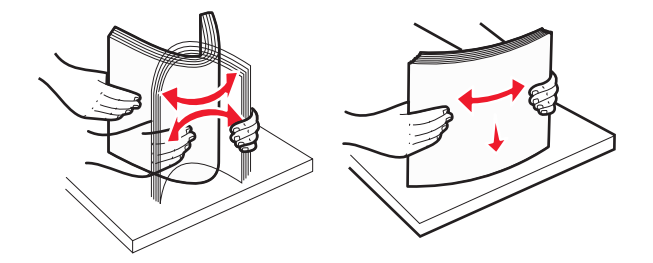

- 6 حمّل حزمة الورق على النحو التالي:
- الوجه القابل للطباعة مواجه للأعلى للطباعة على وجه واحد

الوجه القابل للطباعة مواجه للأسفل للطباعة على الوجهين

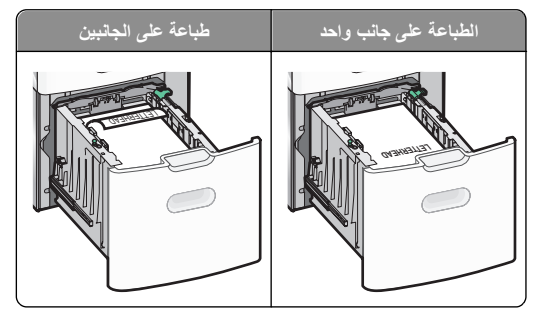

- تأكد من عدم تجاوز الورق لمؤشر الحد الأقصى لتعبئة الورق الموجود على جانب الدرج.
  - تحذير تلف محتمل: حيث قد يؤدي تحميل الدرج بشكل زائد إلى حدوث انحشار الورق أو إتلاف الطابعة.

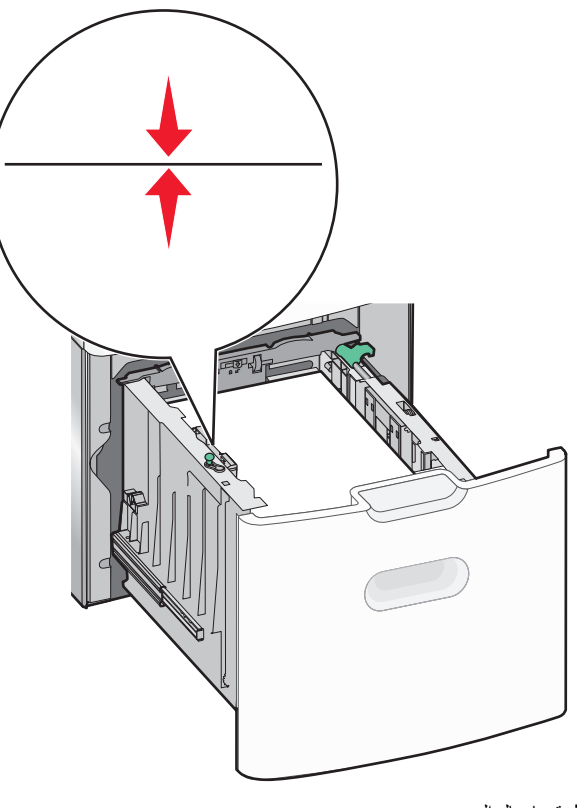

#### **7** قم بإدخال الدرج.

### تحميل وحدة التغذية متعددة الأغراض

يمكن أن تستوعب وحدة التغذية متعددة الأغراض تقريبًا:

- 100 ورقة من ورق يزن 75 جرامًا/متر<sup>2</sup> (20 رطلا)
  - 10 أظرف
  - 75 ورقة من الورق الشفاف

ملاحظة: تجنب إضبافة أو إزالة الورق أو الوسائط الخاصة أثناء الطباعة من وحدة التغذية متعددة الأغراض أو أثناء وميض مصباح مؤشر لوحة التحكم بالطابعة. القيام بذلك قد يؤدي إلى حدوث انحشار للورق.

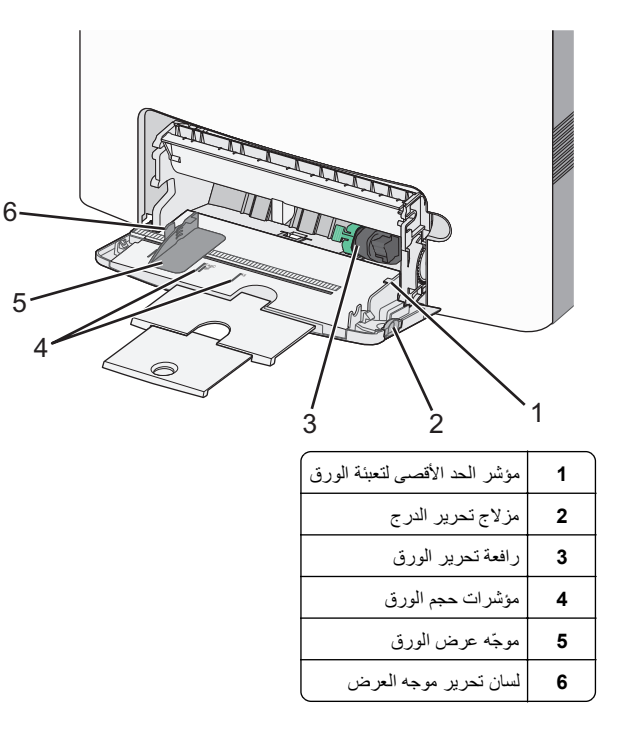

1 اضغط على مز لاج تحرير الدرج تجاه اليسار، ثم اسحب وحدة التغذية متعددة الأغراض لأسفل.

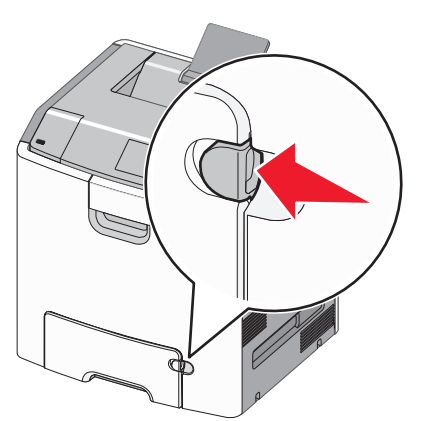

2 اسحب الامتداد للخارج برفق حتى يتم فرده بالكامل.

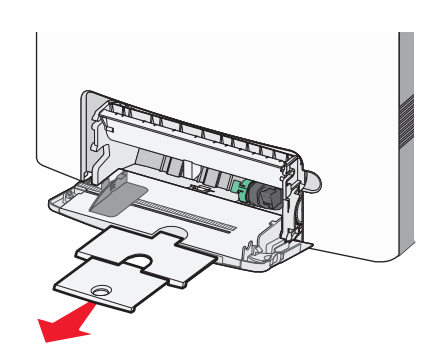

3 قم بثني الأوراق للخلف وللأمام لفصلها عن بعضها. لا تقم بطي أو ثني الورق. قم بتسوية الحواف على سطح منبسط.

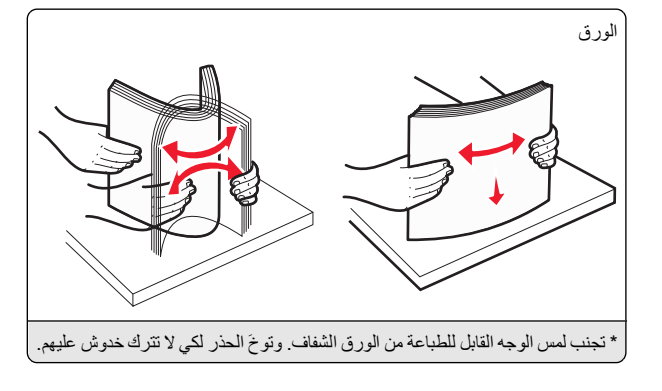

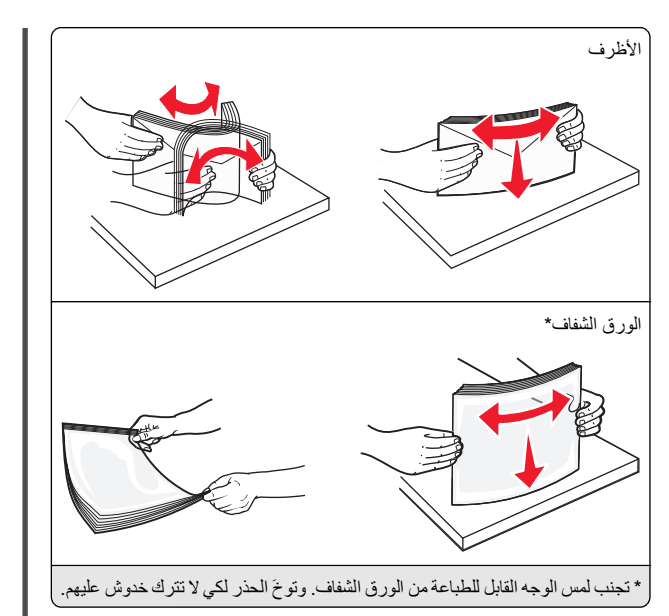

4 حمّل الورق أو الوسائط الخاصة. أدخل حزمة الورق داخل وحدة التغذية متعددة الأغراض حتى تتوقف عن الحركة تمامًا.

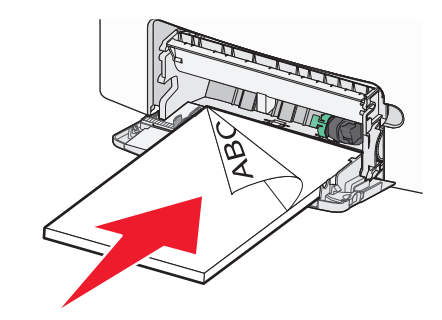

#### ملاحظات:

- تأكد من عدم تجاوز الورق أو الوسائط الخاصة لمؤشر الحد الأقصى لتعبئة الورق.
- حمّل حجمًا ونوعًا واحدًا فقط من الورق أو الوسائط الخاصة في كل مرة.
- يجب وضع الورق أو الوسائط الخاصة بصورة مستوية حتى تتلائم بشكل جيد في وحدة التغذية متعددة الأغراض.
  - في حالة دفع الورق أو الوسائط الخاصة بعيدًا جدًا في وحدة التغذية متعددة الأغراض، اضغط على ذراع تحرير الورق لإز التها.
- حمّل الأظرف بحيث يكون اللسان وجهه لأعلى ناحية اليمين مع إدخال حافة الطابع في الطابعة أولا.

تحذير - تلف محتمل: تجنب استخدام أظرف تحتوي على طوابع أو مشابك أو دبابيس أو فتحات أو لوحات عناوين أو بطانة مغلفة أو مواد لاصقة ذاتية اللصق. فقد تتسبب مثل هذه الأظرف في إحداث تلف شديد في الطابعة.

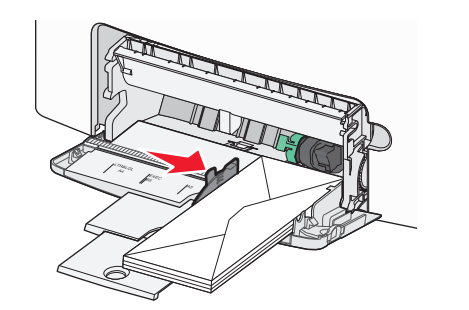

5 من لوحة تحكم الطابعة، تحقق من إعداد حجم الورق ونوع الورق لوحدة التغذية وفقًا للورق الذي تم تحميله.

# ربط الأدراج وفصلها

### فصل الأدراج

1 افتح مستعرض ويب، ثم اكتب عنوان IP الخاص بالطابعة في حقل العنوان.

#### ملاحظات:

- اعرض عنوان PI للطابعة على الشاشة الرئيسية للطابعة. ويتم عرض عنوان PI في أربع مجموعات من الأرقام المفصولة بنقاط على النحو 123.123.123.123.
- إذا كنت تستخدم خادم وكيل، فعطَّله مؤقئًا لتحميل صفحة الويب بشكل صحيح.

#### 2 انقر فوق الإعدادات >قائمة الورق.

3 غير إعدادي حجم ونوع الورق الخاصة بالدرج بحيث تطابق إعدادات خاصة بأي درج آخر، ثم انقر فوق إرسال.

**تحذير - تلف محتمل:** يجب أن يتطابق الورق المحمل في الدرج مع اسم نوع الورق المحدد. قد المخصص في الطابعة. تختلف درجة حرارة وحدة الصهر وفقًا لنوع الورق المحدد. قد تحدث مشكلات في الطباعة إذا لم تتم تهيئة الإعدادات بشكل مناسب.

### ربط الأدراج

- 1 افتح مستعرض ويب، ثم اكتب عنوان P الخاص بالطابعة في حقل العنوان. ملاحظات:
- اعرض عنوان PI للطابعة على الشاشة الرئيسية للطابعة. ويتم عرض عنوان PI في أربع مجموعات من الأرقام المفصولة بنقاط على النحو 123.123.123.23.
- إذا كنت تستخدم خادمًا وكيلًا، فعطَّله مؤقئًا لتحميل صفحة الويب بشكل صحيح.
  - 2 انقر فوق الإعدادات >قائمة الورق.

3 غير إعدادات حجم الورق ونوعه للدرج بحيث تطابق إعدادات أي درج آخر، ثم انقر فوق إرسال.

# الطباعة

### طباعة مستند

### طباعة مستند

- 1 من قائمة "الورق" بلوحة التحكم بالطابعة، عيَّن نوع الورق وحجمه ليطابقا الورق الذي تم تحميله.
  - 2 قم بإرسال مهمة الطباعة:

### لمستخدمي نظام التشغيل Windows

- أ بعد فتح أحد المستندات، انقر فوق **ملف >طباعة**.
- ب انقر فوق خصائص أو تفضيلات أو خيارات أو إعداد.
  - ج اضبط الإعدادات إذا لزم الأمر
    - د انقر فوق **موافق >طباعة**.

### لمستخدمي نظام التشغيل Macintosh

- أ خصص الإعدادات من مربع الحوار Page Setup (إعداد الصفحة):
   1 أثناء فتح المستند، اختر File (ملف) >Page Setup (إعداد الصفحة).
   2 اختر حجم الورق أو أنشئ حجمًا مخصصًا يتوافق مع الورق الذي تم تحميله.
  - 3 انقر فوق OK (موافق).
  - ب خصّص الإعدادات من مربع الحوار Print (طباعة):
     1 أثناء فتح أحد المستندات، اختر File (طف) > Print (طباعة).
- إذا لزم الأمر، فانقر فوق مثلث إظهار الخيارات لمشاهدة مزيد من الخيارات. 2 من مربع الحوار Print (طباعة) والقوائم المنبثقة، اضبط الإعدادات إذا لزم الأمر

**ملاحظة:** للطباعة على نوع ورق معين، اضبط إعداد نوع الورق ليتوافق مع الورق الذي تم تحميله أو حدد الدرج أو وحدة التغذية المناسبة.

3 انقر فوق Print (طباعة).

### الطباعة بالأبيض والأسود

من الشاشة الرئيسية، انتقل إلى:

الإعدادات الطابعة) > Print Settings (الإعدادات الطابعة) > Print Settings (وضع الطباعة) > Black ( وضع الطباعة) > Print Mode

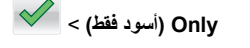

#### ضبط قتامة مسحوق الحبر

1 افتح مستعرض ويب، ثم اكتب عنوان IP الخاص بالطابعة في حقل العنوان.

#### ملاحظات:

- اعرض عنوان PI للطابعة على الشاشة الرئيسية للطابعة. ويتم عرض عنوان PI في أربع مجموعات من الأرقام المفصولة بنقاط على النحو 123.123.123.123.
- إذا كنت تستخدم خادمًا وكيلاً، فعطَّله مؤقتًا لتحميل صفحة الويب بشكل صحيح.

#### 2 انقر فوق إعدادات >إعدادات الطباعة >قائمة الجودة >قتامة مسحوق الحبر.

- 3 اضبط إعداد قتامة مسحوق الحبر.
  - **4** انقر فوق إ**رسال**.

### استخدام أقصى سرعة وأقصى إنتاجية

يتيح لك الإعدادين "أقصى سرعة" و "أقصى إنتاجية" إمكانية الاختيار بين سرعة طباعة أسرع أو إنتاجية أعلى لمسحوق الحبر. "أقصى إنتاجية" هو إعداد المصنع الافتراضي.

- أقصى مرعة ـــيسمح لك هذا الخيار بالطباعة سواء بالأسود أو الألوان وفقًا للإحداد المعين في برنامج تشغيل الطابعة. تطبع الطابعة بالألوان ما لم يتم تحديد "أسود فقط" في برنامج تشغيل الطابعة.
- أقصى إنتاجية ـــ يسمح لك بالتبديل بين وضع الأسود ووضع الألوان وفقًا لمحتوى
   الألوان الموجود في كل صفحة. ويمكن أن يؤدي التبديل المتكرر لوضع الألوان إلى
   انخفاض سرعة الطباعة إذا كان محتوى الصفحات مختلطا.

#### استخدام Embedded Web Server (ملقم الويب المضمن)

1 افتح مستعرض ويب، ثم اكتب عنوان IP الخاص بالطابعة في حقل العنوان.

#### ملاحظات:

- اعرض عنوان P| للطابعة على الشاشة الرئيسية للطابعة. ويتم عرض عنوان
   الفي أربع مجموعات من الأرقام المفصولة بنقاط على النحو
   123.123.123.123
- إذا كنت تستخدم خادمًا وكيلًا، فعطَّله مؤقئًا لتحميل صفحة الويب بشكل صحيح.

#### 2 انقر فوق إعدادات >إعدادات الطباعة >قائمة الإعداد.

- 3 من قائمة "استخدام الطابعة"، حدد أقصى سرعة أو أقصى إنتاجية.
  - **4** انقر فوق **إرسال**

#### استخدام لوحة التحكم الخاصة بالطابعة

1 من الشاشة الرئيسية، انتقل إلى:

الحاد >إعدادات >إعدادات الطباعة >قائمة الإعداد

2 من قائمة "استخدام الطابعة"، حدد أقصى سرعة أو أقصى إنتاجية.

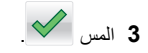

### الطباعة من محرك أقراص محمول

### الطباعة من محرك أقراص محمول

#### ملاحظات:

- قبل طباعة ملف PDF مشفر، تتم مطالبتك بإدخال كلمة المرور الخاصة بالملف من لوحة التحكم بالطابعة.
  - لا يمكنك طباعة ملفات ليس لديك تصريحات بطباعتها.
    - 1 أدخل محرك أقراص محمو لأ في منفذ USB.

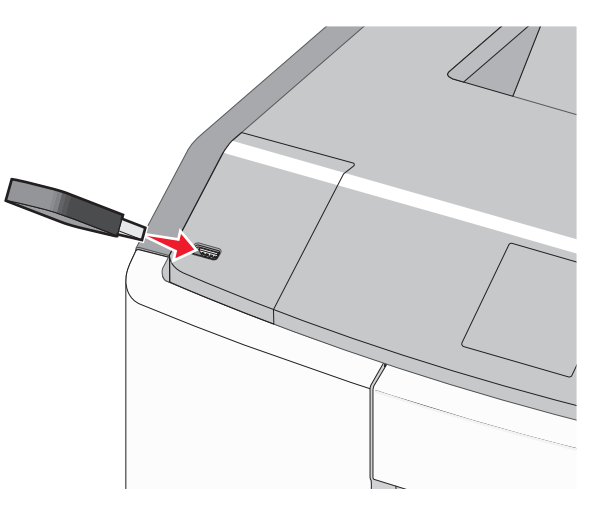

#### ملاحظات:

- يتم عرض رمز محرك أقراص فلاش على الشاشة الرئيسية وفي رمز المهام المحجوزة عند تركيب محرك أقراص فلاش.
- إذا أدخلت محرك الأقراص المحمول حينما تكون الطابعة في حاجة إلى الانتباء،
   كما هو الحال حين يحدث انحشار للورق، فإن الطابعة تتجاهل جهاز الذاكرة.
- إذا أدخلت محرك الأقراص المحمول أثناء معالجة الطابعة لمهام طباعة أخرى، فستظهر الرسالة مشغولة. بعد الانتهاء من معالجة مهام الطباعة هذه، قد تحتاج إلى استعراض قائمة المهام المتوقفة لطباعة مستندات من محرك أقراص محمول.

**تحذير ـ تلف محتمل:** لا تلمس كابل USB أو أيًا من مهاينات شبكة الاتصدل أو أي موصل أو وحدة الذاكرة أو الطابعة في المناطق الموضحة أثناء تنشيط الطباعة أو القراءة أو الكتابة من وحدة الذاكرة. فقد يحدث فقدان للبيانات.

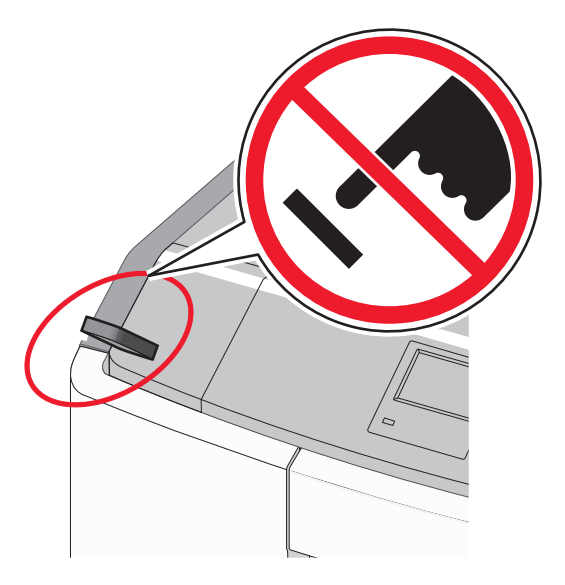

- 2 من لوحة تحكم الطابعة، المس المستند المطلوب طباعته.
- 3 المس الأسهم لتحديد عدد النسخ المطلوب طباعتها، ثم المس طباعة.

#### ملاحظات:

- لا تخرج محرك الأفراص المحمول من منفذ USB إلى أن تنتهي طباعة المستند.
- إذا تركت محرك الأقراص المحمول في الطابعة بعد ترك شاشة قائمة USB الأولية، فما يزال بإمكانك طباعة الملفات من محرك الأقراص المحمول كمهام معلقة.

### أنواع محركات أقراص فلاش والملفات المدعومة

| نوع الملف                                                        | محرك أقراص فلاش                                                                                                    |
|------------------------------------------------------------------|----------------------------------------------------------------------------------------------------|
| المستندات:<br>pdf. •<br>xps. •<br>الصور                          | <ul> <li>Lexar JumpDrive 2.0 Pro (الأوزان 256 ميجابايت<br/>أو 512 ميجابايت أو 1 جيجابايت)</li> <li>SanDisk Cruzer Mini</li> <li>ميجابايت أو 1 جيجابايت)</li> </ul>                                                                                                    |
| dcx. •                                                           | ملاحظات <u>:</u>                                                                                                    |
| gif. •<br>jpg. أو JPEG. •<br>bmp. •<br>pcx. •<br>tif. أر TIFF. • | <ul> <li>بجب أن تتميز محركات الأقراص فلاش USB فاتقة<br/>السرعة بدعم معوار السرعة الكاملة، الأجهزة التي تدعم<br/>إمكانيات USB منخفضة السرعة فقط غير مدعومة.</li> <li>يجب أن تتميز محركات الأقراص فلاش USB بدعم نظام<br/>جداول تخصيص الملف (FAT). الأجهزة المهيأة بنظام<br/>ملفات بتقنية جديدة (NTFS) أو أي نظام ملفات أخر، غير</li> </ul> |
| png. •<br>fls. •                                                 | مدعومة.                                                                                                    |

### إلغاء مهمة طباعة

### إلغاء مهمة طباعة من لوحة تحكم الطابعة

۱ المس إلغاء المهام على شاشة اللمس، أو اضغط على لل الموحة المفاتيح.

2 المس المهمة المطلوب إلغاؤها، ثم المس حذف المهام المحددة.

### إلغاء مهمة طباعة من الكمبيوتر

#### لمستخدمي نظام Windows

**1** افتح المجلد "طابعات":

- ا انقر فوق 🕐، أو انقر فوق ا**بد**أ ثم انقر فوق **تشغيل**.
- ب في مربع حوار "بدء البحث" أو "تشغيل"، اكتب control printers.
  - ج اضغط على Enter، أو انقر فوق **موافق**.
    - 2 انقر نقرًا مزدوجًا فوق رمز الطابعة.
    - 3 حدد مهمة الطباعة المراد إلغاؤها.
    - 4 من لوحة المفاتيح، اضغط على حذف

#### لمستخدمي نظام Macintosh

في نظام التشغيل Mac OS X الإصدار 10.5 أو الإصدارات الأحدث:

- 1 من قائمة Apple، اختر System Preferences (تفضيلات النظام) >Print (من قائمة النظام) >Print Queue (فتح قائمة انتظار Kax (الطباعة والفاكس) > Open Print Queue (فتح قائمة انتظار الطباعة).
  - 2 من إطار الطابعة، حدد مهمة الطباعة المراد إلغاؤها.
  - 3 من شريط الرموز أعلى الإطار، انقر فوق رمز Delete (حذف).

في نظام Mac OS X الإصدار 10.4

**1** من Finder (الباحث)، انتقل إلى:

Go (انتقال) >Applications (تطبيقات) >Utilities (أدوات مساعدة)

- 2 انقر نقرًا مزدوجًا فوق Print Center (مركز الطباعة) أو Printer Setup Utility (أداة إحداد الطابعة المساعدة).
  - 3 انقر نقرًا مزدوجًا فوق رمز الطابعة.
  - 4 من إطار الطابعة، حدد مهمة الطباعة المراد إلغاؤها.
  - 5 من شريط الرموز أعلى الإطار، انقر فوق الرمز Delete (حذف).

# التخلص من انحشار الورق

تفادي انحشار الورق

حمَّل الورق تحميلاً صحيحًا • تأكد من وضع الورق بشكل أفقى في الدرج.

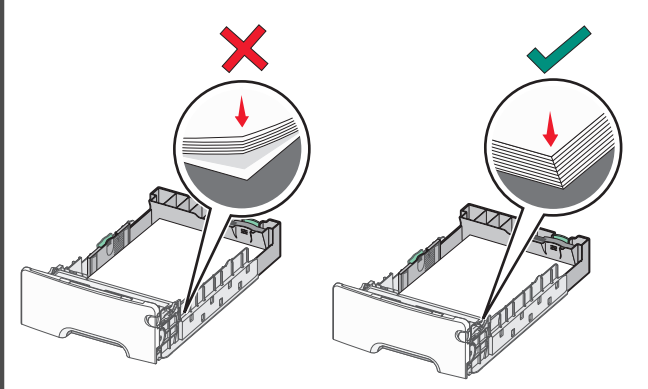

تحميل الورق الصحيح

تحميل الورق غير الصحيح

- لا تخرج الدرج أثناء إجراء الطابعة للطباعة.
- لا تُحمَّل الدرج أثناء إجراء الطابعة للطباعة. يجب عليك تحميل الورق إما قبل الطباعة أو الانتظار حتى تتم مطالبتك بتحميله.
- لا تُحمّل ورقًا أكثر من اللازم. تأكد من عدم تجاوز ارتفاع رزمة الورق لمؤشر الحد الأقصى لتعبنة الورق.
- تأكد من أن موضع الموجهات الموجودة في الدرج أو وحدة التغذية متعددة الأغراض محدد بشكل صحيح وأنها لا تضغط بشدة على الورق أو الأظرف.
  - ادفع درج الورق إلى الداخل بإحكام بعد تحميل الورق.

### استخدم الورق المُوصى به

- استخدم الورق أو الوسائط الخاصة الموصى بها فقط.
- لا تقم بتحميل ورق مجعد أو مثني أو رطب أو ملتو أو مطوي.
  - قم بثني الورق وتسويته قبل التحميل.

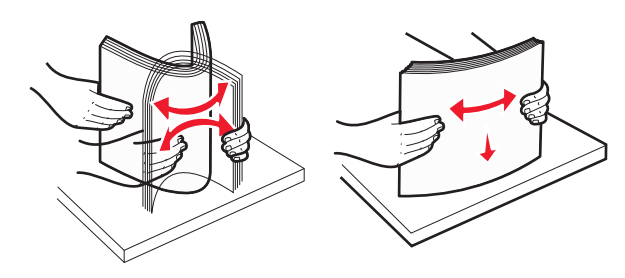

- لا تستخدم ورقًا تم قصه أو تشذيبه باليد.
- لا تخلط الورق ذا الأحجام أو الأوزان أو الأنواع المختلفة في نفس الرزمة.
- تأكد من تعيين جميع أحجام الورق وأنواعه بشكل صحيح في قوائم لوحة تحكم الطابعة.
  - خزِّن الورق وفقًا لتوصيات الجهة المُصنِّعة.

# فهم أرقام الانحشار وأماكنه

عند حدوث انحشار للورق، تظهر رسالة تشير إلى مكان انحشار الورق على شاشة الطابعة. افتح الأبواب والأغطية وأخرج الأدراج للوصول إلى أماكن الانحشار. لحل رسالة انحشار الورق، يجب عليك إزالة كل الورق المحشور من جميع المواقع الممكنة.

| ما ينبغي القيام به                                                               | أرقام<br>الانحشار | اسم المنطقة                    |
|----------------------------------------------------------------------------------|-------------------|--------------------------------|
| افتح الباب الأمامي؛ ثم أخرج الورق المحشور من خلف<br>منطقة خراطيش مسحوق الحبر.    | 201–200           | داخل الطابعة                   |
| افتح الباب الأمامي؛ ثم أخرج الورق المحشور من أسفل<br>وحدات الموصل الضوئي.        |                   |                                |
| افتح الباب الأمامي؛ ثم أخرج الورق المحشور من أسفل<br>وحدة الصبهر .               |                   |                                |
| افتح الباب الأمامي؛ ثم أخرج الورق المحشور من منطقة<br>وحدة الصبهر.               | 203–202           | داخل الطابعة                   |
| افتح غطاء الوصول العلوي، ثم أزل الورق المحشور.                                   |                   |                                |
| افتح الباب الأمامي؛ ثم أخرج الورق المحشور من بين<br>الباب الأمامي والدرج 1.      | 230               | داخل الطابعة                   |
| أزل كل الورق من حاوية الإخراج القياسية ثم أزل الورق<br>المحشور .                 | 203–202           | حاوية إخراج<br>قياسية          |
| افتح كل درج، ثم أزل أي انحشارات.                                                 | 24x               | الدرج [x]                      |
| أزل جميع الورق المحشور من وحدة التغذية متعددة<br>الأغراض، ثم أزل الورق المحشور . | 250               | وحدة التغذية<br>متعددة الأغراض |

# 200-201 انحشار الورق

### انحشار الورق في منطقة خراطيش مسحوق الحبر

**1** افتح الباب الأمامي.

تحذير - تلف محتمل: لنجنب تعرض وحدات الموصل الضوئي للضوء الشديد، لا تترك الباب الأمامي مفتوحًا لفترة تزيد عن 10 دقانق.

تنبيه سطح ساخن: قد يكون الجزء الداخلي من الطابعة ساخنًا. للحد من مح خطر التعرض لإصابة من جراء المكونات الساخنة، دع السطح يبرد قبل لمسه. لمسه.

2 أمسك الورق المحشور بإحكام من كلا الجانبين؛ ثم اسحبه برفق إلى أعلى وإلى الخارج لإز الته من خلف منطقة خر اطيش مسحوق الحبر.

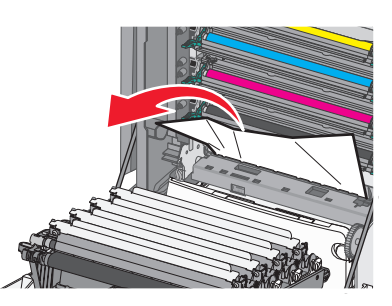

- **ملاحظة:** تأكد من إزالة جميع قطع الورق الممزقة.
  - 3 أغلق الباب الأمامي.
- 4 وفقًا لطراز الطابعة؛ المس متابعة، تمت إزالة الاحشار أو اضغط على 0
  - انحشار الورق تحت وحدات الموصل الضوئي
    - **1** افتح الباب الأمامي.

**تحذير - تلف محتمل:** لتجنب تعرض وحدات الموصل الضوئي للضوء الشديد، لا تترك الباب الأمامي مفتوحًا لفترة تزيد عن 10 دقائق.

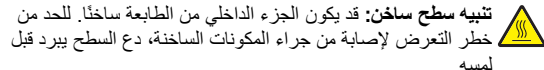

2 في حالة انحشار الورق أسفل وحدات الموصل الضوئي، أمسك الورق المحشور بإحكام من كلا الجانبين، ثم اسحبه للخارج برفق.

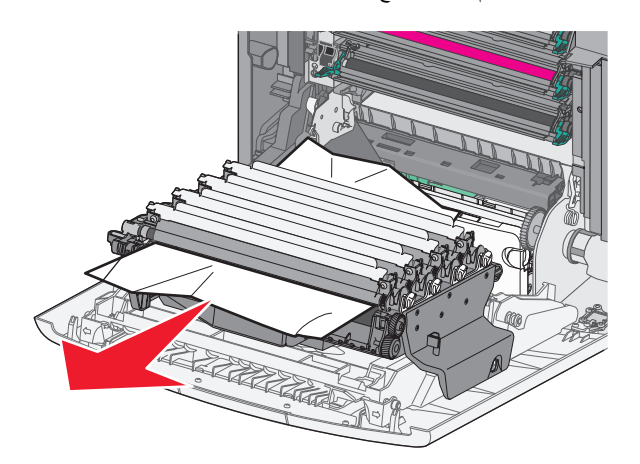

3 إذا كان الورق محشورًا بشدة أسفل وحدات الموصل الضوئي، فأخرج وحدات الموصل الضوئي وضعها على سطح مستو.

**تحذير ـ تلف محتمل:** احرص على عدم لمس أسطوانة وحدة الموصل الضوئي. فقد يؤثر فعل ذلك على جودة الطباعة في مهام الطباعة في المستقبل.

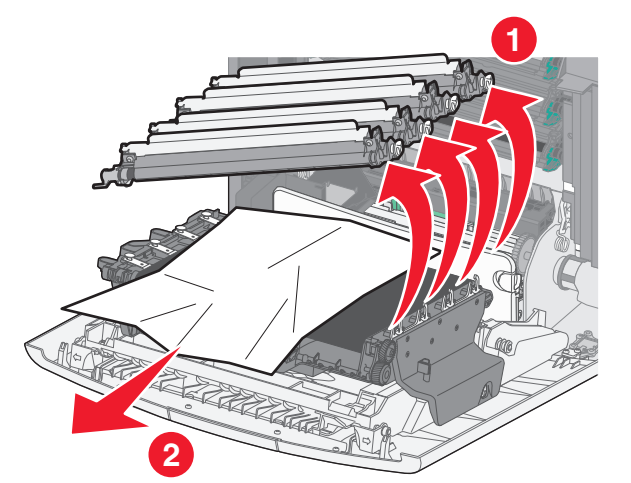

4 أمسك الورق المحشور بإحكام من كلا الجانبين، ثم اسحبه للخارج؛ بعد ذلك أعد تركيب كل وحدة موصل ضوئي.

**ملاحظة:** تأكد من إزالة جميع قطع الورق الممزقة.

5 أغلق الباب الأمامي.

6 وفقًا لطراز الطابعة؛ المس متابعة، تمت إزالة الانحشار أو اضغط على 0

### انحشار الورق في منطقة وحدة الصهر

**1** افتح الباب الأمامي.

**تحذير - تلف محتمل:** لتجنب تعرض وحدات الموصل الضوئي للضوء الشديد، لا نترك الباب الأمامي مفتوحًا لفترة تزيد عن 10 دقائق.

تنبيه سطح ساخن: قد يكون الجزء الداخلي من الطابعة ساخنًا. للحد من خطر التعرض لإصابة من جراء المكونات الساخنة، دع السطح يبرد قبل لمسه.

- 2 افتح غطاء الوصول العلوي للطابعة.
- 3 حدد موقع انحشار الورق، ثم أزله:
- أ في حال ظهور الورق أسفل وحدة الصهر، أمسك الورق بإحكام من كلا الجانبين، ثم اسحبه للخارج برفق.

**ملاحظة:** تأكد من إزالة جميع قطع الورق الممزقة.

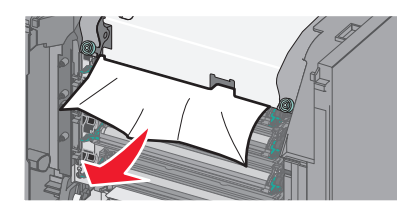

- ب في حالة ظهور الورق أعلى موجّه الورق في مجموعة وحدة الصهر؛ أمسك الورق المحشور بإحكام من كلا الجانبين ثم اسحبه برفق للخارج.
  - **ملاحظة:** تأكد من إزالة جميع قطع الورق الممزقة.

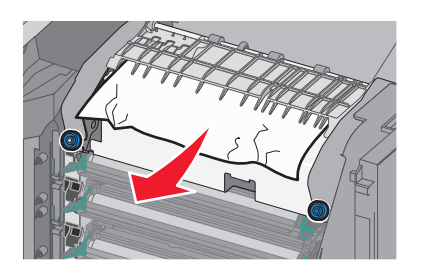

ج في حالة عدم ظهور الورق، أزل وحدة الصهر :

تحذير - تلف محتمل: لا تلمس الأسطوانة في منتصف وحدة الصهر. حيث قد يؤدي فعل ذلك إلى إتلاف وحدة الصهر. 1 أدر المسامير اللولبية بوحدة الصهر عكس اتجاه دوران عقارب الساعة لفكما

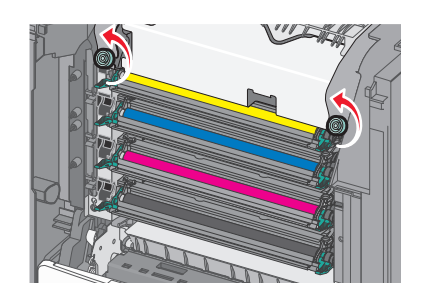

2 باستخدام المقابض على كلا الجانبين، ارفع وحدة الصهر واسحبها خارج الطابعة.

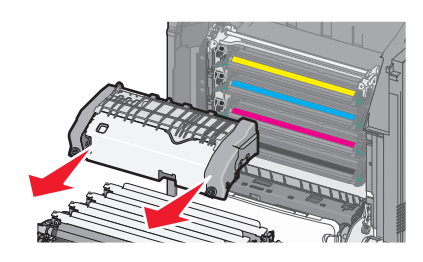

 د ضع وحدة الصهر على سطح مستو مع توجيه مسامير الإبهام اللولبية الزرقاء ناحيتك.

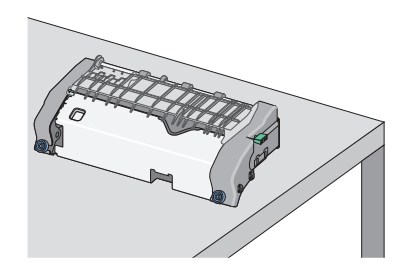

 السحب المقبض الأخضر مستطيل الشكل وأدره باتجاه دوران عقارب الساعة لإلغاء قفل موجًه الورق العلوي.

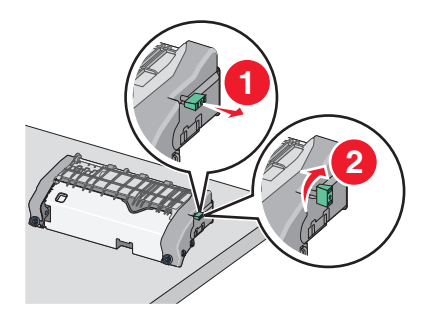

و اضغط على اللسان الأخضر على شكل سهم الموجود على الطرف الأيسر، ثم ارفع موجّه الورق العلوي.

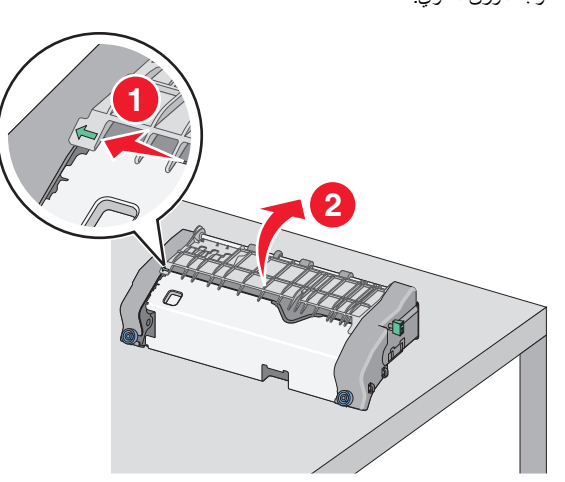

- أمسك الورق المحشور بإحكام من كلا الجانبين، ثم اسحبه للخارج برفق.
  - **ملاحظة:** تأكد من إزالة جميع قطع الورق الممزقة.

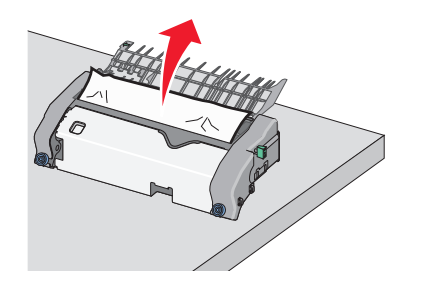

ح أغلق موجًه الورق العلوي. تأكد من أن كلا جانبي موجًه الورق مركبة بإحكام.

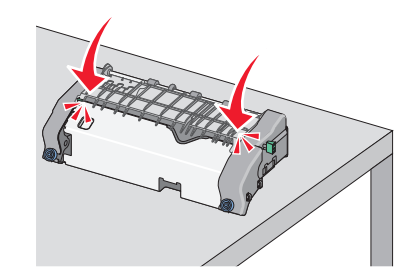

ط اسحب المقبض الأخضر مستطيل الشكل وأدره عكس اتجاه دور ان عقارب الساعة لتركيب موجَّه الورق الحلوي بإحكام.

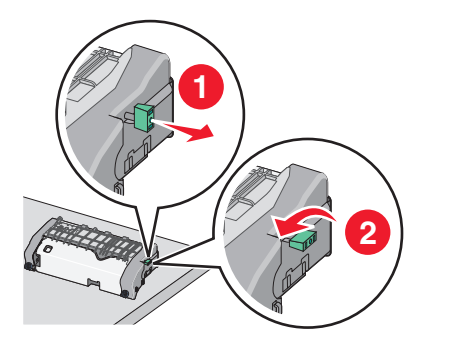

ي إعادة تركيب وحدة الصهر : 1 قم بمحاذاة وحدة الصهر باستخدام المقابض على كل جانب، ثم أعد تركيبها في الطابعة.

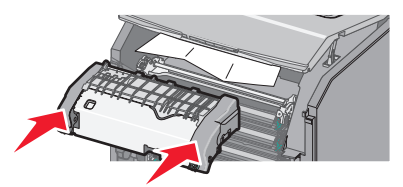

2 أدر المسامير اللولبية باتجاه دوران عقاب الساعة لتثبيت وحدة الصهر بإحكام.

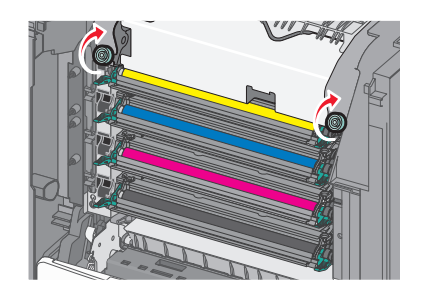

- 4 أغلق غطاء الوصول العلوي بالطباعة، ثم أغلق الباب الأمامي.
- 5 وفقًا لطراز الطابعة؛ المس متابعة، تمت إزالة الاحشار أو اضغط على OK

### 202-203 انحشار الورق

في حال ظهور الورق المحشور في حاوية الإخراج القياسية، أمسك الورق بإحكام من كلا الجانبين، ثم اسحبه للخارج برفق.

**ملاحظة:** تأكد من إزالة جميع قطع الورق الممزقة.

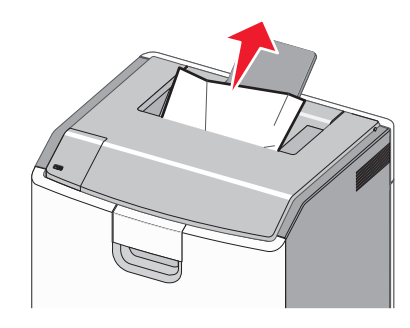

### انحشار الورق في منطقة وحدة الصهر

**1** افتح الباب الأمامي.

**تحذير - تلف محتمل:** لتجنب تعرض وحدات الموصل الضوئي للضوء الشديد، لا نترك الأبواب الأمامية مفتوحة لفترة تزيد عن 10 دقانق.

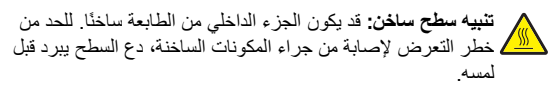

- 2 افتح غطاء الوصول العلوي للطابعة.
- 3 حدد موقع انحشار الورق، ثم أزله:
- أ في حال ظهور الورق المحشور أسفل وحدة الصبهر، أمسك الورق بإحكام من كلا الجانبين، ثم اسحبه للخارج برفق.

#### **ملاحظة:** تأكد من إزالة جميع قطع الورق الممزقة.

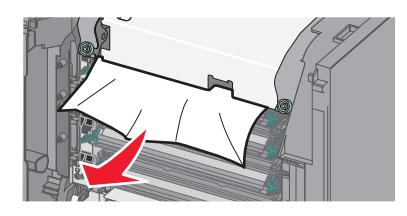

 في حالة ظهور الورق المحشور أعلى موجًه الورق في مجموعة وحدة الصهر ؛ أمسك الورق بإحكام من كلا الجانبين ثم اسحبه برفق للخارج.

**ملاحظة:** تأكد من إزالة جميع قطع الورق الممزقة.

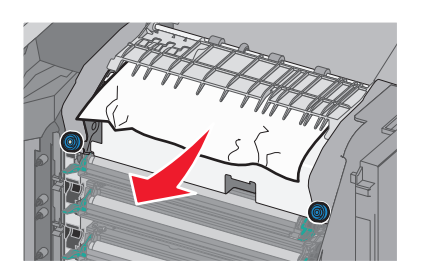

ج في حالة عدم ظهور الورق المحشور، أزل وحدة الصبهر :

تحذير - تلف محتمل: لا تلمس الأسطوانة في منتصف وحدة الصهر. حيث قد يؤدي فعل ذلك إلى إتلاف وحدة الصهر. 1 أدر المسامير اللولبية بوحدة الصهر عكس اتجاه دوران عقارب الساعة لفكها.

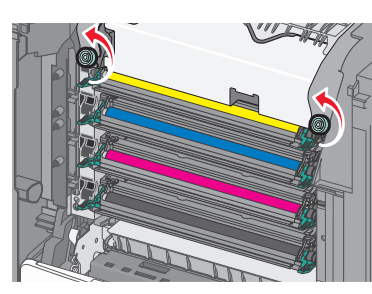

2 باستخدام المقابض على كلا الجانبين، ارفع وحدة الصهر واسحبها خارج الطابعة.

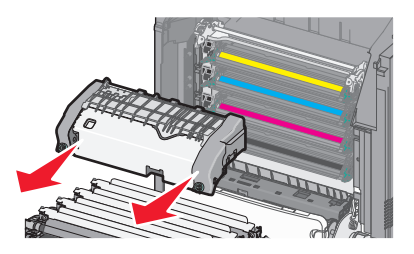

 ضع وحدة الصهر على سطح مستو مع توجيه مسامير الإبهام اللولبية الزرقاء ناحيتك.

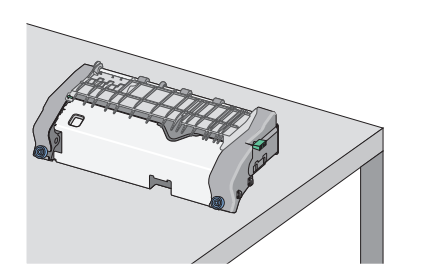

 هـ اسحب المقبض الأخضر مستطيل الشكل وأدره باتجاه دوران عقارب الساعة لإلغاء قفل موجًه الورق العلوي.

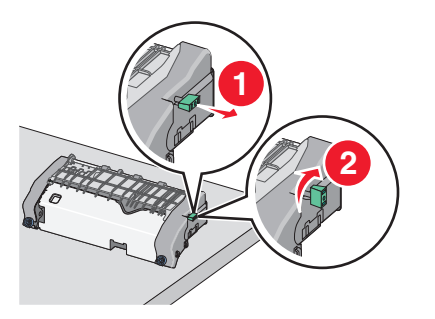

 و اضغط على اللسان الأخضر على شكل سهم الموجود على الطرف الأيسر، ثم ارفع موجًه الورق العلوي.

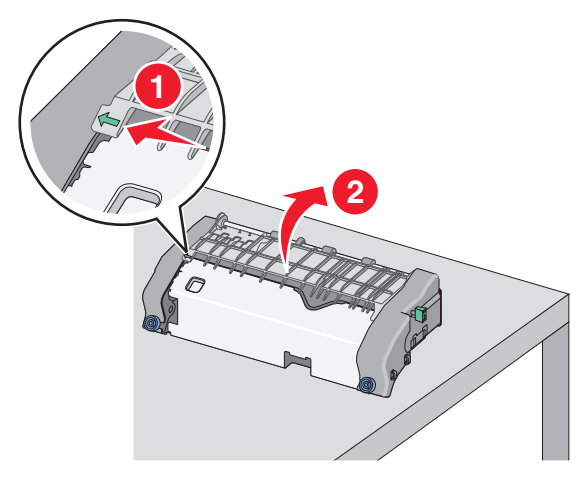

#### أ أمسك الورق المحشور بإحكام من كلا الجانبين، ثم اسحبه للخارج برفق.

**ملاحظة:** تأكد من إزالة جميع قطع الورق الممزقة.

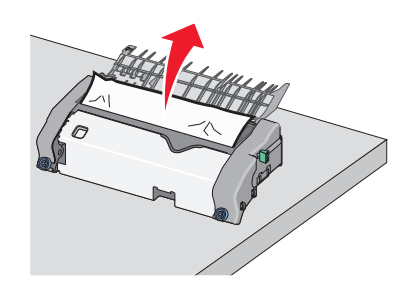

ح أغلق موجًه الورق العلوي. تأكد من أن كلا جانبي موجًه الورق مركبة بإحكام.

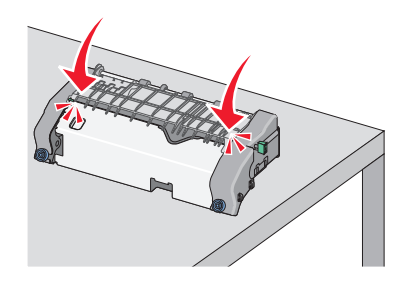

**ط** اسحب المقبض الأخضر مستطيل الشكل وأدره عكس اتجاه دوران عقارب الساعة لتركيب موجِّه الورق العلوي بإحكام.

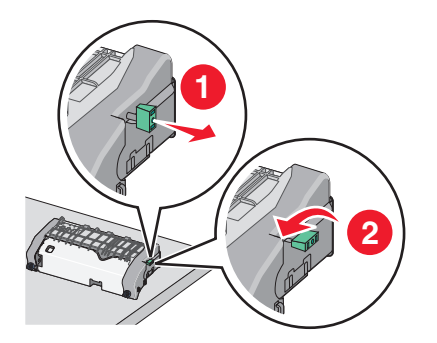

إعادة تركيب وحدة الصهر:

1 قم بمحاذاة وحدة الصهر باستخدام المقابض على كل جانب، ثم أعد تركيبها في

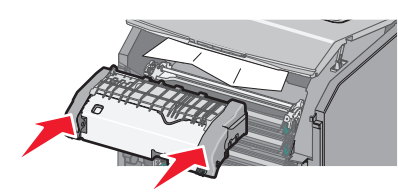

2 أدر المسامير اللولبية باتجاه دور إن عقاب الساعة لتثبيت وحدة الصهر بإحكام.

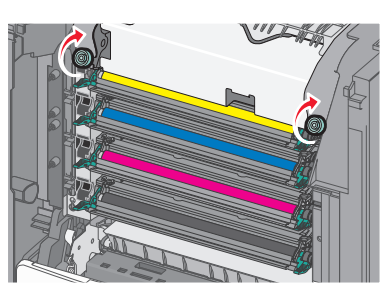

- 4 أغلق غطاء الوصول العلوى بالطباعة، ثم أغلق الباب الأمامي.
- 5 وفقًا لطراز الطابعة؛ المس متابعة، تمت إزالة الاحشار أو اضغط على OK

#### انحشار الورق داخل غطاء الوصول العلوي

1 افتح الباب الأمامي.

**تحذير ـ تلف محتمل**: لنجنب تعرض وحدات الموصل الضوئي للضوء الشديد، لا نترك الأبواب الأمامية مفتوحة لفترة تزيد عن 10 دقائق.

تنبيه سطح ساخن: قد يكون الجزء الداخلي من الطابعة ساخنًا. للحد من كطر التعرض لإصابة من جراء المكونات الساخنة، دع السطح يبرد قبل

- 2 افتح غطاء الوصول العلوى للطابعة.
- 3 أمسك الورق المحشور بإحكام من كلا الجانبين، ثم اسحبه للخارج برفق.

**ملاحظة:** تأكد من إزالة جميع قطع الورق الممزقة.

- 4 أغلق غطاء الوصول العلوي بالطباعة، ثم أغلق الباب الأمامي.
- 5 وفقًا لطراز الطابعة؛ المس متابعة، تمت إزالة الاحشار أو اضغط على 5

24x انحشار الورق انحشار الورق في الدرج 1 **1** افتح الدرج 1.

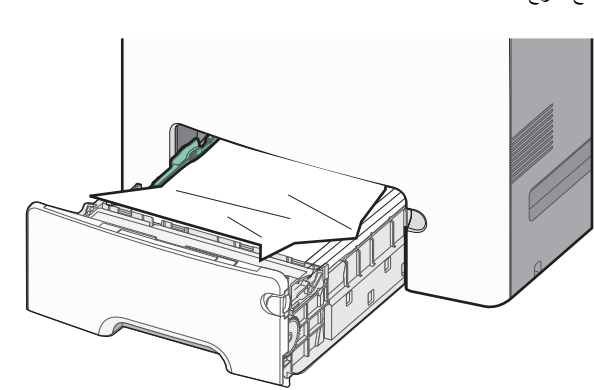

2 أمسك الورق المحشور بإحكام من كلا الجانبين، ثم اسحبه للخارج برفق.

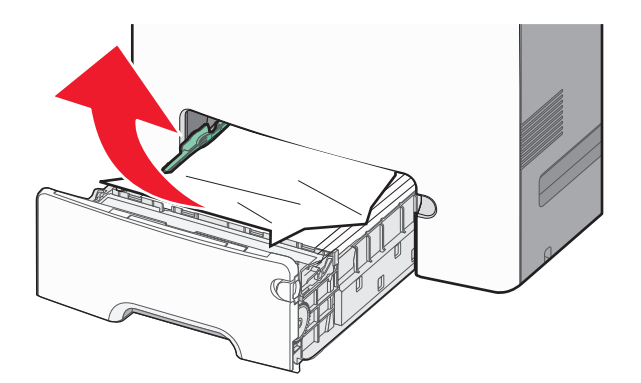

**ملاحظة:** تأكد من إز الة جميع قصاصات الورق.

- 3 أغلق الدرج 1.
- 4 وفقًا لطراز الطابعة لديك، المس متابعة، تمت إزالة الاحشار أو اضغط على 4

انحشار الورق فى أحد الأدراج الاختيارية

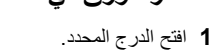

#### 2 أمسك الورق المحشور بإحكام من كلا الجانبين، ثم اسحبه للخارج برفق.

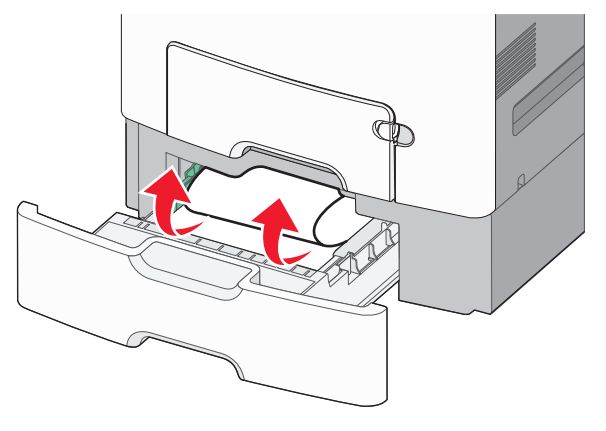

**ملاحظة:** تأكد من إزالة جميع قصاصات الورق.

**3** أغلق الدرج.

4 وفقًا لطراز الطابعة لديك، المس متابعة، تمت إزالة الانحشار أو اضغط على 0K

### 250 انحشار ورق

1 اضغط على ذراع تحرير الورق، ثم قم بإزالة أي صفحات محشورة من وحدة التغذية متعددة الأغراض.

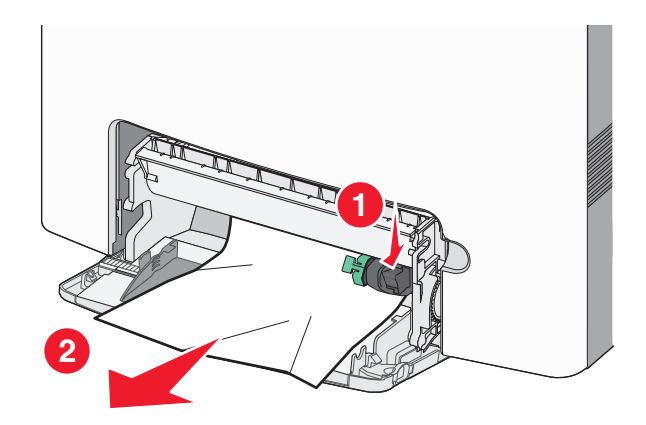

**ملاحظة:** تأكد من إزالة جميع قصاصات الورق.

2 قم بتحميل الورقة الجديدة داخل وحدة التغذية متعددة الأغراض.

3 وفقًا لطراز الطابعة لديك، المس متابعة، تمت إزالة الاحشار أو اضغط على 0K.

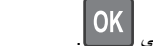